#MAgodelPC

# Progetti Excel per il Lavoro

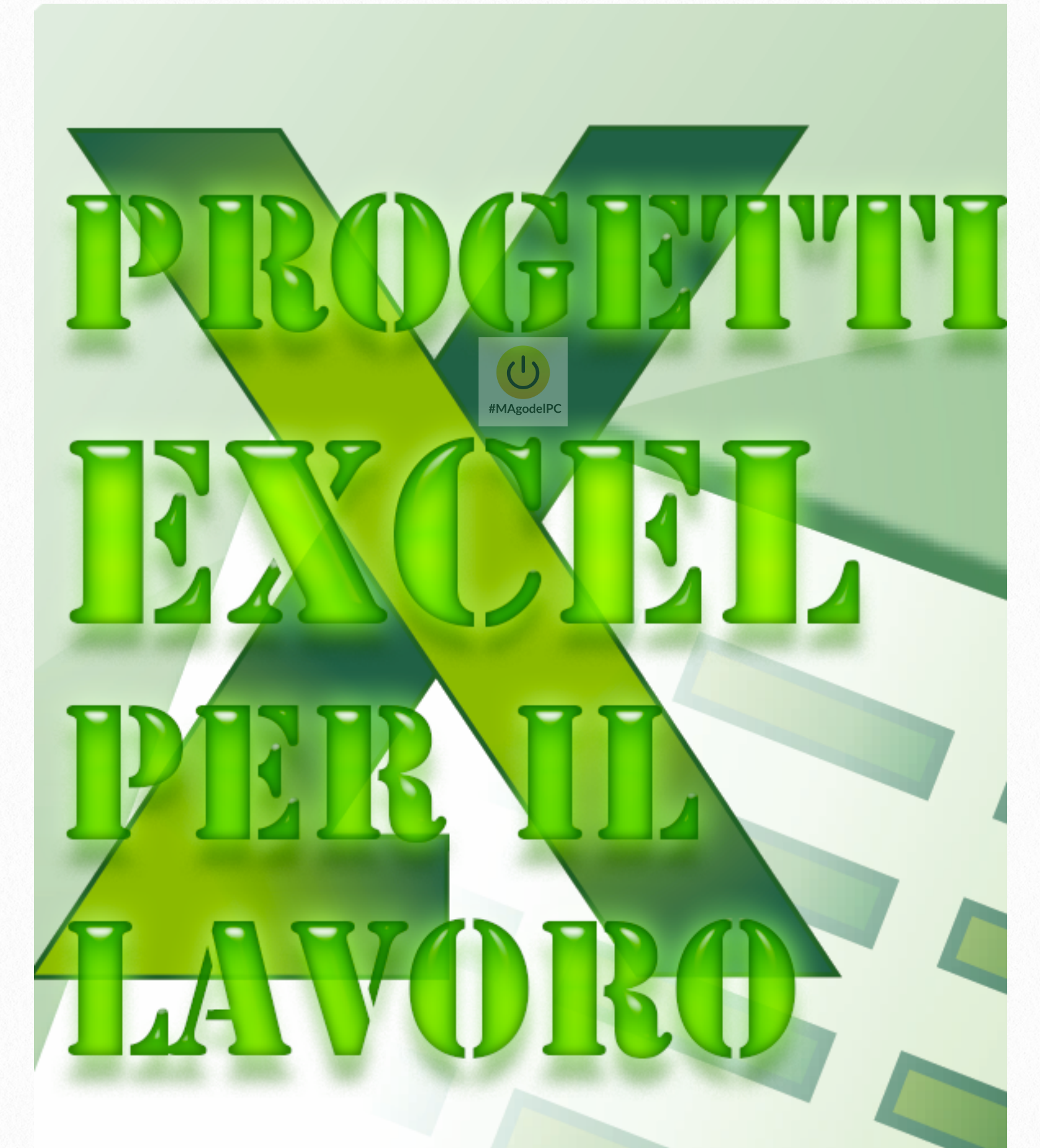

www.magodelpc.cloud

## Progetti con Excel

Questo Ebook l'ho realizzato con lo scopo di proporre alle persone una selezione di cartelle di lavoro di Excel, ideate per il lavoro. Sono progetti molto semplici e intuitivi che permettono sia all'utente esperto che all'utente che è alle prime armi di poter utilizzare Excel per migliorare la gestione della propria azienda o attività commerciale.

Per ogni progetto vi è una spiegazione dettagliata sul suo utilizzo. Per i file di Excel riguardanti i progetti potrete averli scrivendo una mail a <u>info@magodelpc.cloud</u>.

Se vi interessa vi sono molti consigli utili e pratici da consultare sul nostro sito www.magodelpc.cloud

Vi auguro una buona lettura. #MAgodelPC

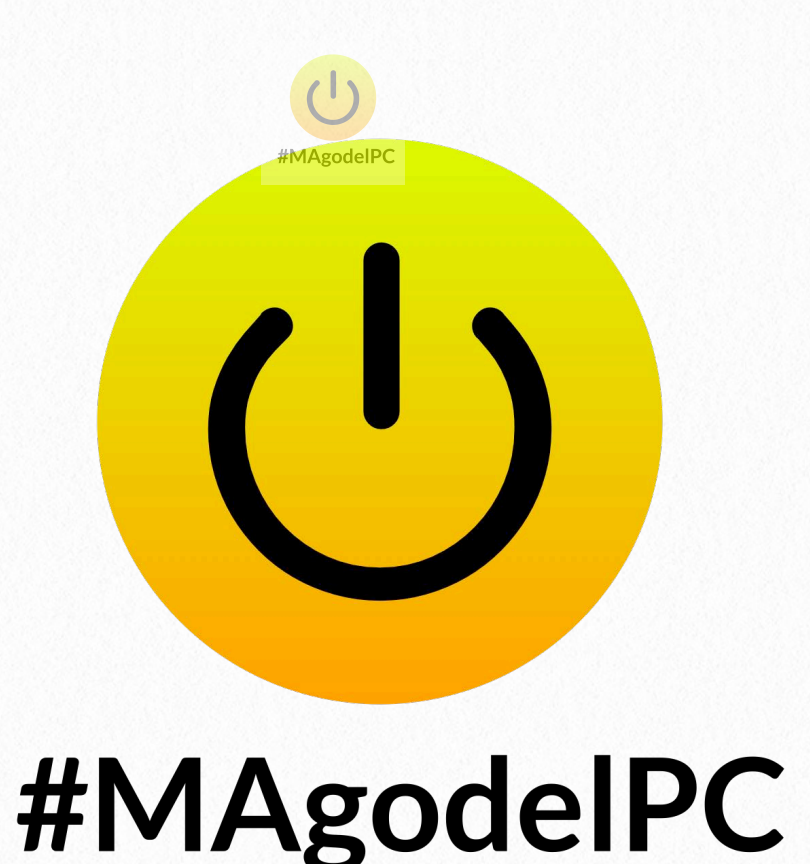

# www.magodelpc.cloud

#### **Prima Nota**

La Prima Nota riveste un ruolo importante nella gestione e controllo dei flussi di cassa dell'azienda. Nella Cartella di lavoro che ho creato vi è la possibilità di annotare le uscite e entrate di cassa nel momento che si realizzano. Le operazioni per la preparazione del foglio di lavoro sono semplici. Aprite Excel vi appare il foglio di lavoro vuoto . Lasciate le prime due righe vuote vi serviranno per inserire un titolo del foglio ( ad esempio Prima Nota Gennaio 2014 ).

Posizionatevi ora nella cella A3 e scrivete **Progressivo**, cella B3 **Data**, cella C3 **Descrizione**, cella D3 **IVA a credito**, cella E3 **IVA a debito**, cella F3 **Entrata Totale**, cella G3 **Entrata netta**, H3 **Uscita totale**, I3 **Uscita netta**, J3 **Cassa**.

| 0    | 0        |               |                         |                        |                                                                                                    |                                         | -               | orima not    | ta.xlsx       |                              |                       |               |         |
|------|----------|---------------|-------------------------|------------------------|----------------------------------------------------------------------------------------------------|-----------------------------------------|-----------------|--------------|---------------|------------------------------|-----------------------|---------------|---------|
| 0    | <b>•</b> |               | 🖹 🖹 💰 👩 • (             | 2 · Σ · 4. · '         | 🛛 - 🕞 🖡                                                                                                    | 100%                                    |                 | _ p          |               |                              |                       |               |         |
| •    | Inizio   | Layout Ta     | abelle Grafici S        | martArt Formul         | e Dati                                                                                                    | Revisione                               |                 |              |               |                              |                       |               |         |
|      | N        | Aodifica      | : Caratte               | ere :                  |                                                                                                    | Allineamento                            |                 |              | Numero        |                              | Form                  | ato           |         |
| -    |          | Diamainanta - | Calibri (Carna)         |                        |                                                                                                    | ahan =>                                 | T               | - Contabi    | ilità         |                              |                       |               |         |
|      | -        | kiempimento * | Calibri (Corpo)         |                        |                                                                                                    | abc 🕶 🖃 🖉                               | resto a capo    | Contabl      | inta          |                              |                       | 10% - Colore3 | Ç       |
| Inco | lla 🥥    | Cancella 🔹    | GCS                     | • <u></u> • <u>A</u> • | Distances         Distances         Distances           Distances         Distances         Distances           Distances         Distances         Distances           Distances         Distances         Distances           Distances         Distances         Distances           Distances         Distances         Distances           Distances         Distances         Distances |                                         | Unisci          | - 🚱 -        | % 000 🤤       | 0 ,00<br>0 ⇒,0 Forma<br>cond | ittazione<br>izionale | 10% - Colore4 | Inseris |
|      | E103     | : 😣 🕗         | ( <i>fx</i> =H103*0,21  |                        |                                                                                                    |                                         |                 |              |               |                              |                       |               |         |
| 1    | A        | В             | C                       |                        | D                                                                                                    |                                         | F               |              | G             | Н                            | 1                     | J             | K       |
| 2    |          |               |                         | PRIMA                  | NOTA CAS                                                                                                    | SA#MAgodel[                             | <b>2014 -</b> ( | GENNAIC      | )             |                              |                       |               |         |
| 3    | Prog.    | Data          | Descrizio               | one                    | IVA a debito                                                                                                    | IVA a credito                           | Entrata         | totale En    | trata netta   | Uscita totale                | Uscita Netta          | Cassa         |         |
| 4    |          | 1 10/01/14    | Incasso fattura         |                        | E 168,00                                                                                                    | €<br>Fo                                 | • E             | 800,00 €     | 632,00        |                              | E -                   | € 800,00      |         |
| 5    |          | 2 1//01/14    | Incasso fattura         |                        | E 136,50                                                                                                    | £ 1/0                                   | ε<br>10         | 650,00 E     | 513,50        | £ 710.00                     | E                     | E 50,00       |         |
| 7    |          | 5 19/01/14    | Pagamento fornitura Gas |                        | с -<br>С -                                                                                                    | E 145                                   | ,10             | - Te         |               | € /10,00                     | E 500,5               | -€ /10,00     |         |
| 8    |          |               |                         |                        | -<br>E -                                                                                                    | Te .                                    |                 | τe           |               |                              | τε .                  | 7e -          |         |
| 9    |          |               |                         |                        | E -                                                                                                    | <b>″</b> €                              |                 | <b>€</b>     | -             |                              | € -                   | <b>€</b> -    |         |
| 10   |          |               |                         |                        | ε -                                                                                                    | € .                                     | -               | €            | -             |                              | € -                   | € -           |         |
| 11   |          |               |                         |                        | E -                                                                                                    | € ·                                     | -               | €            | -             |                              | € -                   | € -           |         |
| 12   |          |               |                         |                        | E -                                                                                                    | i€<br>Fe                                | ·               |              | -             |                              | E ·                   | € ·           |         |
| 14   |          |               |                         |                        |                                                                                                    | Te .                                    |                 |              |               |                              | e i                   | 1             |         |
| 15   |          |               |                         |                        | E -                                                                                                    | Te .                                    |                 | - E          |               |                              | τε .                  | Te l          |         |
| 16   |          |               |                         |                        | -<br>E -                                                                                                    | Te .                                    |                 | τe           | -             |                              | τε .                  | Τε -          |         |
| 17   |          |               |                         |                        | E -                                                                                                    | <b>″</b> €                              |                 | E            | -             |                              | ۰ E                   | ۲e -          |         |
| 18   |          |               |                         |                        | ε -                                                                                                    | ¶€ -                                    | -               | €            | -             |                              | € -                   | € -           |         |
| 19   |          |               |                         |                        | E -                                                                                                    | €                                       | -               | €            | -             |                              | € -                   | € -           |         |
| 20   |          |               |                         |                        | E -                                                                                                    | i€<br>Fe                                | ·               |              | -             |                              | E ·                   | € ·           |         |
| 21   |          |               |                         |                        |                                                                                                    | Te .                                    |                 |              |               |                              | · · ·                 | 1             |         |
| 23   |          |               |                         |                        | E -                                                                                                    | Te .                                    |                 | τě           |               |                              | τε .                  | Te l          |         |
| 24   |          |               |                         |                        | E -                                                                                                    | Te .                                    |                 | E            | -             |                              | ε .                   |               |         |
| 25   |          |               |                         |                        | E -                                                                                                    | <b>€</b>                                | -               | €            | -             |                              | € -                   | <b>€</b> -    |         |
| 26   |          |               |                         |                        | E -                                                                                                    | € ·                                     | -               | €            | -             |                              | € -                   | € -           |         |
| 27   |          |               |                         |                        | E -                                                                                                    | € ·                                     | ·               |              | -             |                              | E -                   | € -           |         |
| 28   |          |               |                         |                        |                                                                                                    | E.                                      |                 |              | -             |                              | E I                   | E C           |         |
| 30   |          |               |                         |                        | E -                                                                                                    | Te .                                    |                 | - E          |               |                              | τε .                  | Te l          |         |
| 31   |          |               |                         |                        | e -                                                                                                    | Te .                                    |                 | E            |               |                              | έ.                    | Τε -          |         |
| 32   |          |               |                         |                        | E -                                                                                                    | <b>″</b> €                              | -               | <b>€</b>     | -             |                              | ۰ E                   | <b>″€</b> -   |         |
| 33   |          |               |                         |                        | E -                                                                                                    | € .                                     | -               | €            | -             |                              | € -                   | € -           |         |
| 34   |          |               |                         |                        | E -                                                                                                    | E ·                                     | ·               |              | -             |                              | E -                   | € ·           |         |
| 35   |          |               |                         |                        | -                                                                                                    | Te .                                    |                 |              | -             |                              |                       | Te -          |         |
| 37   |          |               |                         |                        |                                                                                                    | TE.                                     |                 |              | -             |                              | TE I                  | TE .          |         |
| 38   |          |               |                         |                        | E .                                                                                                    | ₹€.                                     |                 | e            |               |                              | τε .                  | Te .          |         |
| 39   |          |               |                         |                        | ε -                                                                                                    | Ĩ€                                      |                 | E            | -             |                              | € .                   | ۴¢ -          |         |
| 40   |          |               |                         |                        | ε -                                                                                                    | Ĩ€ -                                    |                 | τe           | -             |                              | <u>د</u> .            | € -           |         |
| 41   |          |               |                         |                        | E -                                                                                                    | £                                       | -               | €            | -             |                              | € -                   | € -           |         |
| 42   |          |               |                         |                        | E -                                                                                                    | f€ .                                    |                 | E            | -             |                              | € -                   | € -           |         |
| 43   |          | ✓ ► ►I Genna  | o Febbraio Marzo        | Aprile / Maggio / Giu  | ano / Lualio                                                                                                    | Agosto / Sett                           | embre / Otto    | bre / Novemb | pre / Dicembr | TOTALI / -                   | ι <b>ε</b> -          | £ -           |         |
|      |          |               | Pronto                  |                        |                                                                                                    | ,,,,,,,,,,,,,,,,,,,,,,,,,,,,,,,,,,,,,,, |                 |              | Somma-0       |                              |                       |               |         |
|      |          |               | FIOIILO                 |                        |                                                                                                    |                                         |                 |              | Somma=0       | *                            |                       |               |         |

Dopo aver impostato le colonne del vostro foglio di lavoro, bisogna inserire le formule per determinare l'IVA a debito e quella a credito. Quindi dovete posizionarvi sulla cella **D4** e inserire la seguente formula =**F4\*0,21**, nella cella **E4** la formula =**H4\*0,21** (si suppone di applicare l'IVA al **21%**). Invece per determinare le entrate nette e uscite nette bisogna inserire le seguenti formule: nella cella **I4 =H4-E4**, in **J4** =**F4-H4**. Una volta inserite le formule non vi rimane che selezionare l'intervallo di celle A4:J4 e trascinarle fino alla riga 103, in questo modo si disporrà di almeno un centinaio di voci da inserire. Ora non resta che inserire la somma delle colonne **D**, **E**, **F**, **G**, **H**, **I** nelle celle da **D104** a **I104** utilizzando la funzione Somma Automatica ( $\Sigma$ ). Ora non resta altro che creare un foglio per ogni mese, per farlo, cliccate con il tasto destro del mouse sulla linguetta del foglio di lavoro e selezionate la voce **Sposta o copia**. Nella finestra che vi appare mettete la spunta alla voce **Crea una copia**, scegliete la voce **sposta alla fine** e fate un clic su **OK**. Nella cartella di lavoro Prima Nota vi è anche un foglio di lavoro chiamato Totali, che riassume i totali dell'anno e li rappresenta con un grafico.

| 0    | 0 0      |             |         |            |                     |              |             |               |             |                       | 🖹 F      | orima not   | ta.xlsx      |                      |                              |          |                |          |         |
|------|----------|-------------|---------|------------|---------------------|--------------|-------------|---------------|-------------|-----------------------|----------|-------------|--------------|----------------------|------------------------------|----------|----------------|----------|---------|
| 2    | 🏗 🗔      |             | ₩ ₽     | 5 🖹 🕩      | <b>S</b> • <b>C</b> | · <u>Σ</u> · | <b>2</b> T  | • <i>fx</i> = | -           | L00% =                | ?        |             |              |                      |                              |          |                |          | Q (     |
| 1    | h Inizio | Layout      | Tab     | elle Grafi | ci Sm               | artArt       | Formule     | Dati          | Revisio     | ne                    |          |             |              |                      |                              |          |                |          |         |
|      |          | Modifica    |         |            | Carattere           |              |             |               | Allineam    | ento                  |          |             | Numero       |                      |                              | Format   | 0              |          | Celle   |
|      | -        | Riempimento | *       | Arial      | · 14                | • A          | A• 🔳        |               | abc •       | 📰 Vesto a             | a capo 🔻 | Valuta      |              | •                    | St v                         | No       | rmale          |          | · 🙆 •   |
| Inco | olla 🥥   | Cancella    | •       | G C S      |                     | <u> -</u>    |             |               | \$ <b>_</b> | Uni                   | sci 🔍    | -           | % 000        | \$,0 ,00<br>,00 \$,0 | Formattazion<br>condizionale | e Ne     | utro           | Inserisc | Elimina |
|      | A2       | ÷ 6         | 30(     | fx         |                     |              |             |               |             |                       |          |             |              |                      |                              |          |                |          |         |
|      |          | A           |         | В          |                     | C            |             | D             | E           | F                     | G        | Н           |              | JI                   | K L                          | M        | N C            | ) P      | Q       |
| 1    | M        | ese         | 3       | ntrate     | Us                  | cite         | Ca          | 357           |             | 4040-00               |          |             |              |                      |                              |          |                |          |         |
| 2    |          |             |         |            |                     |              | €           | 1.500.00      | •           | . #IVIAgo<br>€ 800,00 |          |             |              |                      |                              |          |                |          |         |
| 3    | Ge       | ennaio      | €       | 1.450,00   | €                   | 710,00       | €           | 740,00        |             |                       |          |             |              |                      |                              |          |                |          |         |
| 4    | Fe       | ebbraio     | €       | 560,00     | €                   | 900,00       | <b>-</b> €  | 340,00        |             | € 600,00              |          |             |              | -                    |                              |          |                |          |         |
| 5    | N        | Marzo       | €       | 520,00     | €                   | 450,00       | €           | 70,00         |             | -                     |          |             |              |                      |                              |          |                |          |         |
| 7    | M        | Aprile      | €       | 700.00     | €<br>€              | 150.00       | €<br>€      | 550.00        |             | € 400,00              |          |             |              |                      |                              |          |                |          | _       |
| 8    | G        | liugno      | €       | 600,00     | €                   | 800,00       | -€          | 200,00        |             | -                     |          |             |              |                      |                              |          |                |          |         |
| 9    | L        | uglio       | €       | -          | €                   | -            | €           | -             |             | € 200,00              |          |             |              |                      |                              |          |                |          |         |
| 10   | A        | gosto       | €       | -          | €                   | -            | €           | -             |             | _                     |          |             |              |                      |                              |          |                |          |         |
| 11   | Set      | ttobre      | E       |            | E                   | -            | E           |               |             | €-                    |          |             |              |                      |                              |          |                | -        | _       |
| 13   | Nov      | vembre      | €       | -          | €                   | -            | €           | -             |             | -                     | maio     | torale safe | o phe        | ail <sup>o</sup> ail | , while the                  | sto nbre | obre nbre      | abre .   |         |
| 14   | Dic      | cembre      | €       | -          | €                   | -            | €           | -             |             | -€ 200,00             | Gell 40  | Or Wu       | h. 4         | Girl                 | 1 Pag.                       | Settern  | Opr Noven Dice | ,        |         |
| 15   | то       | TALE        | 6       | 4.930,00   | ( e                 | 3.810,00     |             | 2.620,00      |             |                       |          |             |              |                      |                              |          |                |          |         |
| 16   |          |             |         |            |                     |              |             |               |             | -€ 400,00             |          |             |              |                      |                              |          |                |          |         |
| 18   |          |             |         |            |                     |              |             |               |             |                       |          |             |              |                      |                              |          |                |          |         |
| 19   |          |             |         |            |                     |              |             |               |             |                       |          |             |              |                      |                              |          |                |          |         |
| 20   |          |             |         |            |                     |              |             |               |             |                       |          |             |              |                      |                              |          |                |          |         |
| 21   |          |             |         |            |                     |              |             |               |             |                       |          |             |              |                      |                              |          |                |          |         |
| 23   |          |             |         |            |                     |              |             |               |             |                       |          |             |              |                      |                              |          |                |          |         |
| 24   |          |             |         |            |                     |              |             |               |             |                       |          |             |              |                      |                              |          |                |          |         |
| 26   |          |             |         |            |                     |              |             |               |             |                       |          |             |              |                      |                              |          |                |          | -       |
| 27   |          |             |         |            |                     |              |             |               |             |                       |          |             |              |                      |                              |          |                |          |         |
| 28   |          |             |         |            |                     |              |             |               |             |                       |          |             |              |                      |                              |          |                |          |         |
| 30   |          |             |         |            |                     |              |             |               |             |                       |          |             |              |                      |                              |          |                |          |         |
| 31   |          |             |         |            |                     |              |             |               |             |                       |          |             |              |                      |                              |          |                |          |         |
| 32   |          |             |         |            |                     |              |             |               |             |                       |          |             |              |                      |                              |          |                |          |         |
| 34   |          |             |         |            |                     |              |             |               |             |                       |          |             |              |                      |                              |          |                |          |         |
| 35   |          |             |         |            |                     |              |             |               |             |                       |          |             |              |                      |                              |          |                |          |         |
| 36   |          |             |         |            |                     |              |             |               |             |                       |          |             |              |                      |                              |          |                |          |         |
| 37   |          |             |         |            |                     |              |             |               |             |                       |          |             |              |                      |                              |          |                |          |         |
| 39   |          |             |         |            |                     |              |             |               |             |                       |          |             |              |                      |                              |          |                |          |         |
| 40   |          |             |         |            |                     |              |             |               |             |                       |          |             |              |                      |                              |          |                |          | _       |
| 41   |          |             | Gennaio | Febbraio / | Marzo 🖌 Ag          | prile 🖌 Magg | io 🖌 Giugno | Luglio        | Agosto      | Settembre             | Ottobre  | Novemb      | ore / Dicemb | re TOTAL             |                              |          |                |          |         |
|      |          |             |         | Pronto     |                     |              |             | ~ ~ ~         |             |                       |          | ~           | Somma=0      | -                    | -                            |          |                |          |         |

Il foglio Totali riassume tutti i dati dei fogli di lavoro che rappresentano i mesi, in questo foglio le colonne avranno le seguenti intestazioni : A1 Mese, B1 Entrate, C1 Uscite, D1 Cassa . Nelle celle che vanno da A3 a A14 inserite i 12 mesi . Nella cella B15 digitate la formula =SOMMA (B2:B14) e trascinatela fino alla cella D15 . Infine nella cella D3 inserite la formula =B3-C3 e trascinatela fino alla cella D14 . Nelle colonne entrate e uscite bisogna che i totali si aggiornino sempre man mano che si inseriscono i dati quindi andate alla cella B3 e inserite la seguente formula =Gennaio!F104 e nella cella C3 =Gennaio!H104 , ripetete la stessa operazione per gli altri mesi. Non rimane altro che creare un grafico che ci illustri la situazione della nostra cassa, quindi per prima cosa nel foglio di lavoro Totali selezionate l'intervallo di celle A3:A14 e D3:D14 , spostatevi nella scheda Inserisci , nel gruppo Grafici scegliete Istogramma, dai vari tipi di grafici selezionate quello a forma di cilindro. Ora avrete un grafico che vi illustra l'andamento della cassa mese per mese.

| Mese      |   | ntrate               |      | Iscite   |    | Cassa    |
|-----------|---|----------------------|------|----------|----|----------|
|           |   |                      |      |          | €  | 1.500,00 |
| Gennaio   | € | 1.450,00             | €    | 710,00   | €  | 740,00   |
| Febbraio  | € | 560,00               | €    | 900,00   | -€ | 340,00   |
| Marzo     | € | 520,00               | €    | 450,00   | €  | 70,00    |
| Aprile    | € | 1.100,00             | €    | 800,00   | €  | 300,00   |
| Maggio    | € | <b>700</b> ,00       | €    | 150,00   | €  | 550,00   |
| Giugno    | € | 600,0 <mark>0</mark> | )€   | 800,00   | -€ | 200,00   |
| Luglio    | € |                      | €    | -        | €  | -        |
| Agosto    | € | =                    | elec | -        | €  | -        |
| Settembre | € | -                    | €    | -        | €  | -        |
| Ottobre   | € | -                    | €    | -        | €  | -        |
| Novembre  | € | -                    | €    | -        | €  | -        |
| Dicembre  | € | -                    | €    | -        | €  | -        |
| TOTALE    |   | 4.930,00             |      | 3.810,00 | •  | 2.620,00 |

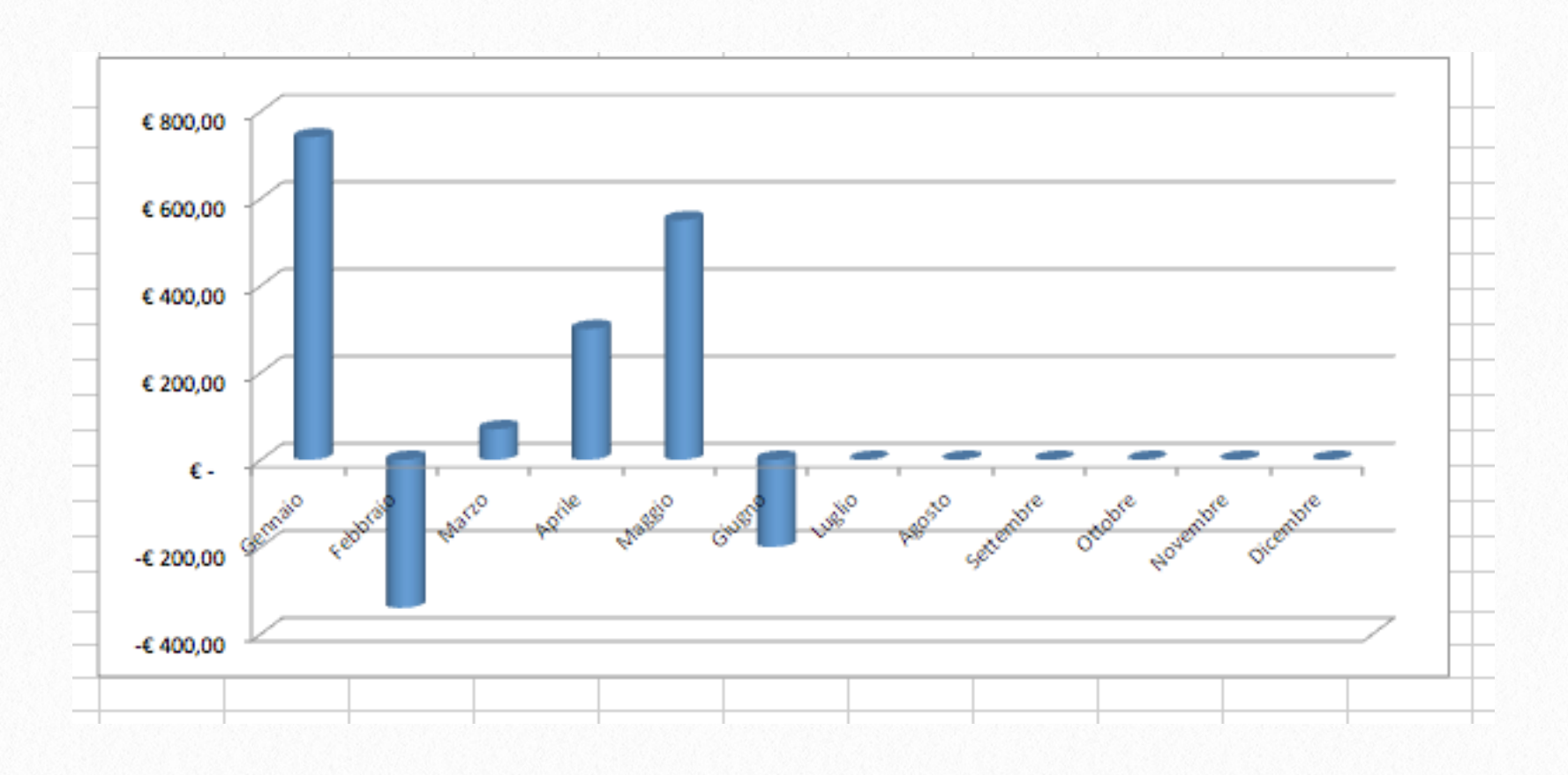

#### **Costo Medio**

In ambito aziendale specialmente nei momenti di crisi si tende a tener sotto controllo i costi, in maniera da poter determinare in maniera indicativa quanto costa un determinato reparto. Calcolare la media aritmetica di un ufficio o reparto è al quanto semplice, basta sommare tutti i costi dei vari reparti e dividere la somma per il numero di reparti. Questo sistema di calcolo è molto semplicista nel senso che non tiene conto di alcun criterio di ripartizione dei costi e mette sullo stesso piano tutti i reparti infatti si ipotizza che tutti i reparti contribuiscano alle spese nella stessa maniera. L'utilità di questa Cartella di lavoro che creeremo ci dà la possibilità di determinare un indice dei costi, così minore sarà la media dei costi e maggiore sarà il guadagno e l'interesse per quel determinato settore dell'azienda. Mettiamoci all'opera, apriamo Excel , inserite il titolo , nella cella **A2** inserite la voce **Numero** , nella cella **B2** inserite **Descrizione Costo o Reparto**, nella cella **C2** inserite **Importo**, una volta che avete inserito tutte le voci posizionatevi in una cella vuota che si trovi sotto ai dati che avete inserito e andate nella scheda **Formula** , scegliete **Inserisci Funzione** . Dall'elenco generale cercate la voce **Media** e premete **OK**. Avrete così ottenuto la media dei costi.

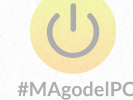

|    | A Inizio  | Layout      | Tabelle | e Grafici           | SmartArt        | Formule | Dati     | Revis   | ione        |             |     |              |              |                                  |            |
|----|-----------|-------------|---------|---------------------|-----------------|---------|----------|---------|-------------|-------------|-----|--------------|--------------|----------------------------------|------------|
|    | м         | odifica     | -       |                     | Carattere       |         |          | Allinea | amento      |             | -   |              | Numero       |                                  | -          |
|    | ا 🛃 🖕 関   | Riempimento | • A     | rial                | <b>• 14 •</b> . | A• A• = |          | abc 🕶   |             | Testo a cap | o 🔻 | Generale     |              |                                  | •          |
| In | colla 🥥 🤇 | Cancella    | -       | G <u>C</u> <u>S</u> |                 | • _ •   |          | ¢.      | <b>&gt;</b> | Unisci      | Ŧ   | <b>9</b> - 9 | <b>%</b> 000 | <b>(</b> <del>,</del> 0<br>,00 = | ,00<br>),0 |
|    | C13       | ÷ 🛞         | 0       | fx                  |                 |         |          |         |             |             |     |              |              |                                  |            |
| 1  | 1         | Α           |         |                     | В               |         | C        |         |             | D           | E   | F            | G            | H                                | 1          |
| 1  |           | C           | CALC    | olo de              | L COST          | O MEDI  | 0        |         |             |             |     |              |              |                                  |            |
| 2  |           | Numero      |         | Descrizione         | Costo o Rep     | arto    | Import   | 0       |             |             |     |              |              |                                  |            |
| 3  |           | 1           |         | Ufficio             | o Marketing     |         | € 3.000, | 00      |             |             |     |              |              |                                  |            |
| 4  |           | 2           |         | La                  | boratorio       |         | € 600,0  | 0       |             |             |     |              |              |                                  |            |
| 5  |           | 3           |         | Caten               | a Produttiva    |         | € 1.000, | 00      |             |             |     |              |              |                                  |            |
| 6  |           |             | TO      | TALE                |                 |         | € 4.600, | 00      |             |             |     |              |              |                                  |            |
| 7  |           |             |         |                     |                 |         |          |         |             |             |     |              |              |                                  |            |
| 8  |           |             | COST    | D MEDIO             |                 |         | € 1.533, | 33      |             |             |     |              |              |                                  |            |
| 9  |           |             |         |                     |                 |         |          |         |             |             |     |              |              |                                  |            |
| 10 |           |             |         |                     |                 |         |          |         |             |             |     |              |              |                                  |            |
| 11 |           |             |         |                     |                 |         |          |         |             |             |     |              |              |                                  |            |
| 12 |           |             |         |                     |                 |         |          |         |             |             |     |              |              |                                  |            |
|    |           |             |         |                     |                 |         |          |         |             |             |     |              |              |                                  |            |

### Riparto dei costi

In tutte le aziende per determinare quanto incidano i costi fissi sul costo di un singolo prodotto o bene, si deve procedere a un riparto dei costi. Le aziende solitamente si affidano alla **percentuale di riparto**. Questo verrà poi comparato con i singoli beni, prodotti o servizi che l'azienda eroga o produce. Dopo questa mia breve introduzione, possiamo cominciare con il realizzare il nostro foglio di lavoro con Excel.

Inizierei il prospetto di riparto con l'inserimento dei costi fissi sostenuti nell'esercizio precedente, inserire le varie voci di costo con i relativi importi, sommare il totale degli importi con la funzione SOMMA di Excel.

Inserire nel prospetto altre celle colorate che mettano in evidenza i prodotti commercializzati ( nell'esempio saranno tre A,B,C ) e di fianco indicare il numero di prodotti o servizi venduti nel corso dell'esercizio commerciale, infine fare la somma di tutti i beni venduti.

| 2                                                                                            | 🛅 🗔 🖶 😹 🔓 💼 🞻 🐼 • 🖂 • 🔰                                                                                                    | <b>- 2</b> ↓ • <b>%</b> •                                                                               | 🗲 🛅 👫                                                                                 | 100% • 🕐                                                                                                    |                                                                                   |
|----------------------------------------------------------------------------------------------|----------------------------------------------------------------------------------------------------|----------------------------------------------------------------------------------------------------|---------------------------------------------------------------------------------------|----------------------------------------------------------------------------------------------------|-----------------------------------------------------------------------------------|
| 1                                                                                            | Inizio Layout Tabelle Grafici SmartArt                                                                                                    | Formule                                                                                                 | Dati Revisi                                                                           | one                                                                                                    |                                                                                   |
|                                                                                              | Modifica Carattere                                                                                                    |                                                                                                    | Allinea                                                                               | mento                                                                                                    | 1                                                                                 |
| r Ca                                                                                         | E Riempimento y Garamond y 12 y                                                                                                    |                                                                                                    | === abc <b>v</b>                                                                      | 🚍 Testo a cano                                                                                                    | Generale                                                                          |
|                                                                                              |                                                                                                    |                                                                                                    | ube -                                                                                 | Field a cape                                                                                                    | , Contentine                                                                      |
| Inco                                                                                         | $G C \underline{S}$ Cancella $\bullet$ $G C \underline{S}$                                                                                                    | #MAgodelPC                                                                                              |                                                                                       | Unisci                                                                                                    | - 🧐 - %                                                                           |
|                                                                                              | J3 🛟 😣 🛇 (• fx                                                                                                    |                                                                                                    |                                                                                       |                                                                                                    |                                                                                   |
| _1                                                                                           | A B C D E                                                                                                    | F                                                                                                    | G                                                                                     | Н                                                                                                    |                                                                                   |
| 1                                                                                            | Prospetto di                                                                                                    | riparto d                                                                                               | lei Costi                                                                             |                                                                                                    |                                                                                   |
| 1                                                                                            | riospetto ui                                                                                                    | inpui to u                                                                                              | 0050                                                                                  |                                                                                                    |                                                                                   |
| 2                                                                                            |                                                                                                    |                                                                                                    |                                                                                       |                                                                                                    |                                                                                   |
| 3                                                                                            | Numero dei beni/servizi A erogati di                                                                                                    | urante lo scorso eser                                                                                   | rcizio                                                                                |                                                                                                    | 250                                                                               |
| 4                                                                                            | Numero dei beni/servizi B erogati d                                                                                                    | urante lo scorso ese                                                                                    | rcizio                                                                                |                                                                                                    | 150                                                                               |
| 5                                                                                            | Numero dei beni/servizi C erogati di                                                                                                    | Urante lo scorso eser                                                                                   | rcizio                                                                                |                                                                                                    | 480                                                                               |
| 7                                                                                            | Descrizione                                                                                                    |                                                                                                    | B                                                                                     | C                                                                                                    | Importo                                                                           |
| -                                                                                            | Descrizione                                                                                                    | A                                                                                                    | D                                                                                     | C                                                                                                    | importo                                                                           |
| 8                                                                                            | Pubblicità e promozione                                                                                                    | € 3.125,00                                                                                              | € 1.875,00                                                                            | € 1.000,00                                                                                                    | € 6.000,00                                                                        |
| 9                                                                                            | Company Pitto and a to the second                                                                                                    | 6 4 979 99                                                                                              | 6.0.560.50                                                                            | C 4 3CC C7                                                                                                    | C 0 000 00                                                                        |
|                                                                                              | Canone fitto appartamento                                                                                                    | € 4.270,83                                                                                              | € 2.562,50                                                                            | € 1.366,67                                                                                                    | € 8.200,00                                                                        |
| 10                                                                                           | Canone fitto appartamento<br>Canone Software Gestionale                                                                                                    | € 4.270,83<br>€ 677,08                                                                                  | € 2.562,50<br>€ 406,25                                                                | € 1.366,67<br>€ 216,67                                                                                                    | € 8.200,00<br>€ 1.300,00                                                          |
| 10<br>11<br>12                                                                               | Canone fitto appartamento<br>Canone Software Gestionale<br>Canone telefonico                                                                                                    | € 4.270,83<br>€ 677,08<br>€ 187,50<br>€ 130,21                                                          | € 2.562,50<br>€ 406,25<br>€ 112,50                                                    | € 1.366,67<br>€ 216,67<br>€ 60,00                                                                                                    | € 8.200,00<br>€ 1.300,00<br>€ 360,00                                              |
| 10<br>11<br>12<br>13                                                                         | Canone fitto appartamento<br>Canone Software Gestionale<br>Canone telefonico<br>Abbonamento Internet ADSL<br>Abbonamento Riviste di settore                                                                                                    | € 4.270,83<br>€ 677,08<br>€ 187,50<br>€ 130,21<br>€ 93,75                                               | € 2.562,50<br>€ 406,25<br>€ 112,50<br>€ 78,13<br>€ 56,25                              | € 1.366,67<br>€ 216,67<br>€ 60,00<br>€ 41,67<br>€ 30,00                                                                               | € 8.200,00<br>€ 1.300,00<br>€ 360,00<br>€ 250,00<br>€ 180,00                      |
| 10<br>11<br>12<br>13<br>14                                                                   | Canone fitto appartamento<br>Canone Software Gestionale<br>Canone telefonico<br>Abbonamento Internet ADSL<br>Abbonamento Riviste di settore<br>Totali parziali                                                                                      | € 4.270,83<br>€ 677,08<br>€ 187,50<br>€ 130,21<br>€ 93,75<br>€ 8.484,38                                 | € 2.562,50<br>€ 406,25<br>€ 112,50<br>€ 78,13<br>€ 56,25<br>€ 5,090,63                | € 1.366,67<br>€ 216,67<br>€ 60,00<br>€ 41,67<br>€ 30,00<br>€ 2,715,00                                                                 | € 8.200,00<br>€ 1.300,00<br>€ 360,00<br>€ 250,00<br>€ 180,00                      |
| 10<br>11<br>12<br>13<br>14<br>15                                                             | Canone fitto appartamento Canone Software Gestionale Canone telefonico Abbonamento Internet ADSL Abbonamento Riviste di settore Totali parziali TOTALE                                                                                              | € 4.270,83<br>€ 677,08<br>€ 187,50<br>€ 130,21<br>€ 93,75<br>€ 8.484,38                                 | € 2.562,50<br>€ 406,25<br>€ 112,50<br>€ 78,13<br>€ 56,25<br>€ 5.090,63                | € 1.366,67<br>€ 216,67<br>€ 60,00<br>€ 41,67<br>€ 30,00<br>€ 2.715,00                                                                 | € 8.200,00<br>€ 1.300,00<br>€ 360,00<br>€ 250,00<br>€ 180,00<br>€ 16,290,00       |
| 10<br>11<br>12<br>13<br>14<br>15<br>16                                                       | Canone fitto appartamento<br>Canone Software Gestionale<br>Canone telefonico<br>Abbonamento Internet ADSL<br>Abbonamento Riviste di settore<br>Totali parziali<br>TOTALE<br>COSTO UNITARIO                                                          | € 4.270,83<br>€ 677,08<br>€ 187,50<br>€ 130,21<br>€ 93,75<br>€ 8.484,38                                 | € 2.562,50<br>€ 406,25<br>€ 112,50<br>€ 78,13<br>€ 56,25<br>€ 5.090,63                | € 1.366,67<br>€ 216,67<br>€ 60,00<br>€ 41,67<br>€ 30,00<br>€ 2.715,00<br>ercentuale di ripari                                         | € 8.200,00<br>€ 1.300,00<br>€ 360,00<br>€ 250,00<br>€ 180,00<br>€ 16.290,00       |
| 10<br>11<br>12<br>13<br>14<br>15<br>16<br>17                                                 | Canone fitto appartamento Canone Software Gestionale Canone telefonico Abbonamento Internet ADSL Abbonamento Riviste di settore Totali parziali TOTALE COSTO UNITARIO Bene/servizio A                                                               | € 4.270,83<br>€ 677,08<br>€ 187,50<br>€ 130,21<br>€ 93,75<br>€ 8.484,38<br>€ 17.68                      | € 2.562,50<br>€ 406,25<br>€ 112,50<br>€ 78,13<br>€ 56,25<br>€ 5.090,63                | € 1.366,67<br>€ 216,67<br>€ 60,00<br>€ 41,67<br>€ 30,00<br>€ 2.715,00<br>ercentuale di ripart<br>52,08%                               | € 8.200,00<br>€ 1.300,00<br>€ 360,00<br>€ 250,00<br>€ 180,00<br>€ 16.290,00       |
| 10<br>11<br>12<br>13<br>14<br>15<br>16<br>17<br>18                                           | Canone fitto appartamento<br>Canone Software Gestionale<br>Canone telefonico<br>Abbonamento Internet ADSL<br>Abbonamento Riviste di settore<br>Totali parziali<br>TOTALE<br>COSTO UNITARIO<br>Bene/servizio A<br>Bene/servizio B                    | € 4.270,83<br>€ 677,08<br>€ 187,50<br>€ 130,21<br>€ 93,75<br>€ 8.484,38<br>€ 17,68<br>€ 10,61           | € 2.562,50<br>€ 406,25<br>€ 112,50<br>€ 78,13<br>€ 56,25<br>€ 5.090,63                | € 1.366,67<br>€ 216,67<br>€ 60,00<br>€ 41,67<br>€ 30,00<br>€ 2.715,00<br>ercentuale di ripart<br>52,08%<br>31,25%                     | € 8.200,00<br>€ 1.300,00<br>€ 360,00<br>€ 250,00<br>€ 180,00<br>€ 16.290,00<br>to |
| 10       11       12       13       14       15       16       17       18       19          | Canone fitto appartamento Canone Software Gestionale Canone telefonico Abbonamento Internet ADSL Abbonamento Riviste di settore Totali parziali TOTALE COSTO UNITARIO Bene/servizio A Bene/servizio B Bene/servizio C                               | € 4.270,83<br>€ 677,08<br>€ 187,50<br>€ 130,21<br>€ 93,75<br>€ 8.484,38<br>€ 17,68<br>€ 10,61<br>€ 5,66 | € 2.562,50<br>€ 406,25<br>€ 112,50<br>€ 78,13<br>€ 56,25<br>€ 5.090,63                | € 1.366,67<br>€ 216,67<br>€ 60,00<br>€ 41,67<br>€ 30,00<br>€ 2.715,00<br>ercentuale di ripar<br>52,08%<br>31,25%<br>16,67%            | € 8.200,00<br>€ 1.300,00<br>€ 360,00<br>€ 250,00<br>€ 180,00<br>€ 16.290,00       |
| 10       11       12       13       14       15       16       17       18       19       20 | Canone fitto appartamento<br>Canone Software Gestionale<br>Canone telefonico<br>Abbonamento Internet ADSL<br>Abbonamento Riviste di settore<br>Totali parziali<br>TOTALE<br>COSTO UNITARIO<br>Bene/servizio A<br>Bene/servizio B<br>Bene/servizio C | € 4.270,83<br>€ 677,08<br>€ 187,50<br>€ 130,21<br>€ 93,75<br>€ 8.484,38<br>€ 17,68<br>€ 10,61<br>€ 5,66 | € 2.562,50<br>€ 406,25<br>€ 112,50<br>€ 78,13<br>€ 56,25<br>€ 5.090,63<br>P<br>TOTALE | € 1.366,67<br>€ 216,67<br>€ 60,00<br>€ 41,67<br>€ 30,00<br>€ 2.715,00<br>ercentuale di ripar<br>52,08%<br>31,25%<br>16,67%<br>100,00% | € 8.200,00<br>€ 1.300,00<br>€ 360,00<br>€ 250,00<br>€ 180,00<br>€ 16.290,00<br>to |

Arrivati a questo punto è necessario predisporre le celle che dovranno contenere le percentuali di riparto. Per ogni prodotto si dovrà considerare una cella. Selezionate le celle appena create ( nel nostro foglio di lavoro sono tre) fate un clic con il tasto destro del mouse e successivamente nel menù a discesa scegliete **Formato Celle**. Impostate il tipo di dato in **Percentuale**.

| Numero       Carater       Numero       Percentuale         Percentuale       Percentuale       Percentua                                                                                                    | <b>A</b> | Inizio Layout Tabelle Grafici SmartArt   | Formule             | Dati Revisi | one                 |                              |                                                                                                  |   |
|----------------------------------------------------------------------------------------------------|----------|------------------------------------------|---------------------|-------------|---------------------|------------------------------|--------------------------------------------------------------------------------------------------|---|
| Benepimento       Cancella       Cancella                                                                                                    |          | Modifica Carattere                       |                     | Allinear    | mento               | N                            | Numero Formato Celle Temi                                                                        |   |
| Cancela       Concela       Concela                                                                                                    | A        | 🛛 🗸 Riempimento 🔻 Calibri (Corpo) 💌 12 💌 | A• A• 📰             | === abc ▼   | 📆 Testo a cap       | o 🔹 Percentuale              | ale 🔹 🙀 40% - Colore6                                                                            |   |
| Interior Clarkenia       Interior Clarkenia         Interior Clarkenia       Interior Clarkenia       Interior Clarkenia       Interior Clarkenia       Interior Clarkenia       Interior Clarkenia       Interior Clarkenia       Interior Clarkenia       Interi                                                                                                    |          |                                          |                     | ······      |                     | <b>1</b> - 04                |                                                                                                  |   |
| C17       C 0       F c       Formato celle         Prospetto di riparto dei Costi         1       Formato celle         Ornato di ben/jervial derante lo scoro esercitio       20         Numero dei ben/jervial derante lo scoro esercitio       20         Numero dei ben/jervial derante lo scoro esercitio       20         Categoria       Formato celle         Valuta         Numero dei ben/jervial derante lo scoro esercitio       20         Categoria       Sengio         Status       Categoria       Sengio         Status       Categoria       Sengio         Status       Categoria       Sengio         Status       Categoria       Sengio         Status       Categoria       Sengio         Status       Categoria       Sengio         Sengio       Categoria       Sengio         Sengio       Categoria       Se                                                                                                    | Inco     |                                          |                     |             |                     | ▼ <b>1 1 1 1 1 1 1 1 1 1</b> | 70 000 300 200 Formatizzione Condizionale Inserisci Elimina Formato Temi Aa*                     |   |
| A     B     C     D     E     F     C     H       1     Prospetto di injanto dei costi       3     Numero di ban/servità d'argeti durante lo sono servitào     250       4     Numero di ban/servità d'argeti durante lo sono servitào     250       5     Numero di ban/servità d'argeti durante lo sono servitào     800       6     Sc. 08%       7     Descrizione     A     B     C     Importo       10     Connon filta promatione     € 312,50     € 1305,00       11     Connon telefonite     € 187,50     € 1302,00       12     Abbonamento Internet A01.     € 312,50     € 1302,00       13     Abbonamento Internet A01.     € 187,50     € 1302,00       14     TOTALE     Control filta promatione       15     TOTALE     Stono       16     Convertificati di estrone     € 33,75       17     Descrizione     C 1.02,00       16     Convertificati di estrone       17     Convertificati di estrone       18     Bene/servitio 2       19     Bene/servitio 2       10                                                                                                    |          | G17 😫 🛞 ⊘ (° fx = 3/ 6                   |                     |             |                     |                              |                                                                                                  |   |
| Image: construction of the period of the period o |          | A B C D E                                | F                   | G           | Н                   |                              | Formato celle                                                                                    | U |
| A         Numero del lom//servit a croso esercito         250           3         Numero del lom//servit a croso esercito         50           6         Toria tenvisori a conso esercito         80           7         Descrizione         A         B         C         Importo           8         Pubblicità e promezione         € 1325,00         € 1335,00         € 1300,00         € 6,000,00           9         Canone foltunate lo score del consol         € 6,000,00         € 6,000,00         € 6,000,00           10         Canone foltunate lo score del consol         € 6,000,00         € 6,000,00         € 6,000,00           11         Canone foltunate lo consol         € 13,25,00         € 13,85,00         € 13,85,00         € 13,80,00           12         Abbonamento literent ADSL         € 130,21         € 7,03         € 23,65,27         € 13,00,00           13         Abbonamento literent ADSL         € 130,21         € 7,03         € 23,67         E consol           13         Bene/servizio B         € 10,61         31,23%         E consol         E consol           14         Totali pariali         € 8,684,38         € 10,61         31,23%         E consol         E consol           15         Totali e         10,01 <th>1</th> <th>Prospetto di l</th> <th>riparto d</th> <th>lei Costi</th> <th></th> <th></th> <th></th> <th></th>                                                                                                    | 1        | Prospetto di l                           | riparto d           | lei Costi   |                     |                              |                                                                                                  |   |
| 2         Numero dei beni/servizi A erogati durante lo sorso esercizio         250           4         Numero dei beni/servizi a erogati durante lo sorso esercizio         80           6         TOTAL E BENI/SERVIZI EROGATI NEL 2013         480           7         Descrizione         A         B         C         Importo           8         Pubblicita promozione         €1.25,00         €1.875,00         €1.805,00         €6.800,00           9         Canone telfonize         €1.875,00         €1.385,67         €1.800,00         €6.000,00           10         Canone telfonize         €1.875,00         €1.385,67         €1.800,00         Contabilità           11         Canone telfonize         €1.875,00         €1.385,67         €1.800,00         Ciaso,00           12         Abbonamento Internet ADSI.         €1.802,01         €1.875,80         €1.900,00         Erectitale           13         Abbonamento Internet ADSI.         €1.900,61         §2,785         €3.000         €1.900,00         Erectitale           14         TOTALE         £1.95,65         £1.95,75         £1.95,755         Erectitale           18         Bene/servizio A         €1.96,65         11.6,575         Erectitale         Facoinalizzato         Erectitale                                                                                                    | -        |                                          |                     |             |                     |                              | Numero Allineamento Carattere Bordo Riempi Protezione                                            |   |
| 4     Numero dei beni/serviti 6 erogati durante lo scorso esercizio     150       5     Numero dei beni/serviti C erogati durante lo scorso esercizio     80       6     TOTALE BAN/SERVIZ LENOGAN HEL 2013     480       7     Descrizione     A     B     C     Importo       9     Canone fitto appartamento     € 437,58     € 132,50     € 132,50     € 136,567     € 80,000       10     Canone fitto appartamento     € 437,58     € 132,50     € 132,50     € 132,50     € 132,50       11     Canone fitto appartamento     € 637,55     € 53,00     € 53,00     € 53,00       12     Abbonamento Internet ADSL     € 639,25     € 230,20     € 132,50     € 132,50       13     Abbonamento Internet ADSL     € 132,50     € 132,50     € 132,50       14     Total partail     € 83,75     € 53,75     € 152,290,00       15     TOTALE     Percentuale di riparto       16     COSTO UNIVARIO     Fercentuale di riparto       18     Bene/servizio B     € 130,51       19     Bene/servizio B     € 130,51       12     Momeno Scientifico     € 5,676       13     Bene/servizio C     € 5,66       14     Total partail     € 136,578       15     Total partail                                                                                                    | 2        | Numero dei beni/servizi A erozati du     | rante lo scorso ese | rcizio      |                     | 250                          |                                                                                                  |   |
| S         Numero del beni/servizi EnoGATI NEL 2013         80           6         TOTALE BENI/SERVIZI ENOGATI NEL 2013         40           7         Descrizione         A         B         C         Importo           8         Pubblicite promozione         €3.125,00         €1.875,00         €1.875,00         €1.300,00         €6.000,00         Contabilità           10         Canone tolto apartamento         €4.270,83         € 2.526,250         €1.300,00         Canone toltofonico         €187,50         €112,50         € 60,00         €380,00         Canone toltofonico         €187,50         €112,50         € 60,00         € 180,00         Canone toltofonico         € 130,21         € 757,13         € 41,67         € 220,00         Canone toltofonico         € 50,69,03         € 216,67         Canone toltofonico         E 61,290,00         Frazione         Scientifico           13         Abbonamento Internet ADSI.         € 10,61         312,25%         € 16,290,00         Forializzato         Speciale         Percentuale di riparto           14         TOTALE         € 10,61         312,25%         52,08%         Speciale         Perconalizzato         Speciale           19         Bene/servizio C         € 5,66         16,57%         Soria         Sorializzato <th>4</th> <td>Numero dei beni/servizi B erogati du</td> <td>rante lo scorso ese</td> <td>rcizio</td> <td></td> <td>150</td> <td>Categoria: Esempio</td> <td></td>                                                                                                    | 4        | Numero dei beni/servizi B erogati du     | rante lo scorso ese | rcizio      |                     | 150                          | Categoria: Esempio                                                                               |   |
| 6     TOTALE BENJ/SERVIZI EROCATI NEL 2013     480       7     Descrizione     A     B     C     Importo       8     Pubblichta e promozione     €3.125,00     €1.075,00     €1.000,00     €6.000,00       9     Canone filto appartamento     €4.270,83     €2.552,50     €1.386,67     €8.200,00       10     Canone telefonico     €187,50     €112,50     €0,00     €360,00       12     Abboramento Nitvine (Strizia)     €132,50     €16,67     €130,00       13     Abboramento Nitvine (Strizia)     €30,20     €187,50     €10,200       14     Totalle     €8.484,38     €5.090,63     €2.715,00     €16,290,00       15     TOTALE     Canone telefonico     €17,68     52,08%       16     COSTO UNITARIO     Percentuale di riparto       17     Bene/servitio A     €17,68     52,08%       18     Bene/servitio C     €5,66     15,67%       20     TOTALE     100,00%     100,00%       21     Sepciale     Sepciale       22     Sepciale     Sepciale       23     Sepciale     Sepciale       24     Sepciale     Sepciale       25     Sepciale     Sepciale       26     Sepciale     Sepciale                                                                                                    | 5        | Numero dei beni/servizi C erogati du     | rante lo scorso ese | rcizio      |                     | 80                           | Generale 52,08%                                                                                  |   |
| 7       Descrizione       A       B       C       Importo         8       Pubblicità e promazione       € 3125,00       € 1.875,00       € 6.000,00       € 6.000,00       € 6.000,00       Contabilità Data       Data       D                                                                                                    | 6        | TOTALE BENI/SERVIZI EROC                 | GATI NEL 2013       |             |                     | 480                          | Numero                                                                                           |   |
| 8       Publicità promozione       € 3125,00       € 1.875,00       € 1.000,00       € 6.000,00       Data         9       Canone fitto appartamento       € 4.270,83       € 2.562,50       € 1.300,00       € 8200,00       Data       Ora       Ora </td <th>7</th> <td>Descrizione</td> <td>Α</td> <td>В</td> <td>С</td> <td>Importo</td> <td>Valuta</td> <td></td>                                                                                                    | 7        | Descrizione                              | Α                   | В           | С                   | Importo                      | Valuta                                                                                           |   |
| 9       Canone fifto appartamento       € 4.270,83       € 2.252,50       € 8.200,00       Data         10       Canone Software Gestionale       € 677,08       € 406,25       € 216,67       € 1300,00       Galance       Galance       Gala                                                                                                    | 8        | Pubblicità e promozione                  | € 3.125,00          | € 1.875,00  | € 1.000,00          | € 6.000,00                   | Contabilità                                                                                      |   |
| 10       Canone Software Gestionale       € 677,08       € 406,25       € 126,57       € 130,00       C         11       Canone Software Gestionale       € 677,08       € 126,57       € 130,00       € 360,00       € 360,00       € 360,00       € 360,00       € 360,00       € 360,00       € 360,00       € 360,00       € 360,00       € 360,00       € 360,00       € 360,00       € 360,00       € 360,00       € 360,00       € 360,00       € 360,00       € 360,00       € 360,00       € 360,00       € 360,00       € 360,00       € 360,00       € 360,00       € 360,00       € 360,00       € 360,00       € 360,00       € 360,00       € 360,00       € 360,00       € 360,00       € 360,00       € 360,00       € 360,00       € 360,00       € 360,00       € 360,00       € 360,00       € 360,00       € 360,00       € 360,00       € 360,00       € 360,00       € 360,00       € 360,00       € 360,00       € 360,00       € 360,00       € 360,00       € 360,00       € 360,00       € 360,00       € 360,00       € 360,00       € 360,00       € 360,00       € 360,00       € 360,00       € 360,00       € 360,00       € 360,00       € 360,00       € 360,00       € 360,00       € 360,00       € 360,00       € 360,00       € 360,00       € 360,00       € 360,00 <th>9</th> <td>Canone fitto appartamento</td> <td>€ 4.270,83</td> <td>€ 2.562,50</td> <td>€ 1.366,67</td> <td>€ 8.200,00</td> <td>Data</td> <td></td>                                                                                                    | 9        | Canone fitto appartamento                | € 4.270,83          | € 2.562,50  | € 1.366,67          | € 8.200,00                   | Data                                                                                             |   |
| 11       Connot telefonico       C 187,50       C 112,50       C 80,00       C 80,00         13       Abbonamento Riviste di settore       € 93,75       € 56,25       € 30,00       € 180,00         14       Totali paraiali       € 8.484,38       € 50,090,63       € 2.715,00       E television       Scientifico         15       TotALE       € 17,68       € 12,750       € 16,290,00       € 180,00       Testo         16       COSTO UNITARIO       Percentuale di riparto       E television       E television       Testo         18       Bene/servizio A       € 17,68       52,08%       Si 12,57%       E television       E television         20       Bene/servizio C       € 5,66       16,57%       E television       E television       E television       E television         23       Secondaria       Secondaria       Secondaria       Secondaria       E television       E television<                                                                                                    | 10       | Canone Software Gestionale               | € 677,08            | € 406,25    | € 216,67            | € 1.300,00                   | Ora Percentuale                                                                                  |   |
| 12     Abbonamento Muste di setore     € 139,75     € 55,25     € 30,00     € 130,00       14     Totali parziali     € 8.484,38     € 5.090,63     € 2.715,00       15     TOTALE     € 16,290,00       16     COSTO UNITARIO     Percentuale di riparto       18     Bene/servizio A     € 10,61       18     Bene/servizio C     € 5,66       19     Bene/servizio C     € 5,66       100,00%     10,61       20     TOTALE       21     TOTALE       22     TOTALE       23     TOTALE       24     TOTALE       27     TOTALE       28     TOTALE       27     TOTALE                                                                                                    | 11       | Canone telefonico                        | € 187,50            | € 112,50    | € 60,00             | € 350,00                     | Frazione                                                                                         |   |
| Indextrement       Image: Construction       Construction       Construction       Construction       Construction       Construction       Construction       Construction       Speciale       Percentuale di riparto       Speciale       Percentuale di riparto       Speciale       Speciale       Speciale       Speciale </td <th>13</th> <td>Abbonamento Riviste di settore</td> <td>€ 93.75</td> <td>€ 56.25</td> <td>€ 30.00</td> <td>€ 180.00</td> <td>Scientifico</td> <td></td>                                                                                                    | 13       | Abbonamento Riviste di settore           | € 93.75             | € 56.25     | € 30.00             | € 180.00                     | Scientifico                                                                                      |   |
| 15       TOTALE       € 16,290,00         16       COSTO UNITARIO       Percentuale di riparto         17       Bene/servizio A       € 17,68         18       Bene/servizio B       € 10,61         19       Bene/servizio C       € 5,66         20       TOTALE       100,00%         21       TOTALE       100,00%         22       TOTALE       100,00%         23       TOTALE       100,00%         24       TOTALE       TOTALE         26       TOTALE       TOTALE         27       TOTALE       TOTALE         28       TOTALE       TOTALE                                                                                                    | 14       | Totali parziali                          | € 8.484,38          | € 5.090,63  | € 2.715.00          | 0 200,00                     | Testo                                                                                            |   |
| 16       COSTO UNITARIO       Percentuale di riparto         17       Bene/servizio A       € 17,68       \$2,08%         18       Bene/servizio B       € 10,61       31,25%         19       Bene/servizio C       € 5,66       16,67%         20       TOTALE       100,00%       100,00%         21       TOTALE       100,00%       100,00%         22       TOTALE       100,00%       100,00%         23       TOTALE       100,00%       100,00%         24       TOTALE       100,00%       100,00%         25       TOTALE       100,00%       100,00%         26       TOTALE       100,00%       100,00%         27       TOTALE       TOTALE       100,00%         28       TOTALE       TOTALE       100,00%         29       TOTALE       TOTALE       TOTALE                                                                                                    | 15       | TOTALE                                   |                     |             |                     | € 16.290,00                  | Speciale                                                                                         |   |
| 17       Bene/servizio A       € 17,68       \$2,08%         18       Bene/servizio B       € 10,61       \$31,25%         19       Bene/servizio C       € 5,66       16,67%         20       TOTALE       100,00%         21       TOTALE       100,00%         22       TOTALE       100,00%         23       TOTALE       100,00%         24       TOTALE       100,00%         25       TOTALE       100,00%         26       TOTALE       TOTALE         27       TOTALE       TOTALE         28       TOTALE       TOTALE         29       TOTALE       TOTALE                                                                                                    | 16       | COSTO UNITARIO                           |                     | P           | ercentuale di ripar | to                           | Personalizzato                                                                                   |   |
| 18     Bene/servizio B     € 10,61     31,25%       19     Bene/servizio C     € 5,66     16,67%       20     O     O     O       21     O     O     O       22     O     O     O       23     O     O     O       24     O     O     O       25     O     O     O       26     O     O     O       27     O     O     O       28     O     O     O       29     O     O     O                                                                                                    | 17       | Bene/servizio A                          | € 17,68             |             | 52,08%              |                              |                                                                                                  |   |
| L9     Bene/servizio C     C 5,66     TotALE     10,07%       20     0     0     0     0       21     0     0     0     0       22     0     0     0     0       23     0     0     0     0       24     0     0     0     0       25     0     0     0     0       26     0     0     0     0       27     0     0     0     0       28     0     0     0     0       29     0     0     0     0                                                                                                    | 18       | Bene/servizio B                          | € 10,61             |             | 31,25%              |                              |                                                                                                  |   |
| 21     101AL     30000       22     23       23       24       25       26       27       28       29                                                                                                    | 20       | Bene/servizio C                          | € 5,66              | TOTALE      | 16,67%              |                              |                                                                                                  |   |
| 22     23       23     24       25     26       27     28       28     29                                                                                                    | 21       |                                          |                     | TOTALE      | 100,00%             |                              |                                                                                                  |   |
| 23     24       25     26       27     28                                                                                                    | 22       |                                          |                     |             |                     |                              |                                                                                                  |   |
| 24     25       26     27       28     29                                                                                                    | 23       |                                          |                     |             |                     |                              |                                                                                                  |   |
| 26         27           28         29                                                                                                    | 24       |                                          |                     |             |                     |                              |                                                                                                  |   |
|                                                                                                    | 26       |                                          |                     |             |                     |                              |                                                                                                  |   |
| 28                                                                                                    | 27       |                                          |                     |             |                     |                              |                                                                                                  |   |
|                                                                                                    | 28       |                                          |                     |             |                     |                              |                                                                                                  |   |
| I formati percentuale moltiplicano il valore della cella per 100 e visualizzano il risultato con                                                                                                    | 29       |                                          |                     |             |                     |                              | I formati percentuale moltiplicano il valore della cella per 100 e visualizzano il risultato con |   |
| 31 #MAgodeIPC il simbolo %.                                                                                                    | 31       |                                          |                     |             |                     | #MAgodelPC                   | il simbolo %.                                                                                    |   |
| 32                                                                                                    | 32       |                                          |                     |             |                     |                              |                                                                                                  |   |
| 33                                                                                                    | 33       |                                          |                     |             |                     |                              |                                                                                                  |   |
| Annulla OK                                                                                                    | 34       |                                          |                     |             |                     |                              | Annulla OK                                                                                       |   |
|                                                                                                    | 35       |                                          |                     |             |                     |                              |                                                                                                  |   |
| 37                                                                                                    | 37       |                                          |                     |             |                     |                              |                                                                                                  |   |
| 38                                                                                                    | 38       |                                          |                     |             |                     |                              |                                                                                                  |   |

Ora dovremo procedere al calcolo della percentuale di riparto del prodotto A, per farlo basta inserire la formula **prodotto A venduti/totale dei prodotti venduti**. Ripetete la formula per gli altri due prodotti. Per verificare che abbiate effettuato i calcoli giusti la somma delle percentuali ottenute deve risultare pari al 100%. Dopo procederemo con il calcolo del costo unitario.

Iniziamo con il calcolare la ripartizione della spesa per la pubblicità, non bisogna fra altro che moltiplicare la percentuale di riparto del bene A per la spesa totale della pubblicità. Ripetete la stessa operazione per gli altri due beni. E la stessa operazione la dovete effettuare sulle altre voci di spesa.

Per il calcolo dei costi unitari dovete dividere la somma dei costi di A con il totale dei prodotti venduti, la stessa operazione ripetetela per gli altri due prodotti.

#### Business Plan con Analisi dati.

Con il Business Plan si ottiene la stima costi/benefici di un ipotetico investimento, al fine di valutarne l'effettiva fattibilità e l'impatto che questo ha sulla struttura societaria promotrice, è necessario porre particolare attenzione a tutte quelle variabili, particolarmente sensibili, che al loro variare possono generare sostanziali modifiche degli indicatori sintetici di risultato. Le variabili che vanno a comporre gli scenari futuri di un'iniziativa sono di solito elevate e caratterizzate da incertezza. Questo rende indispensabile il compimento di un primo ed importantissimo passo verso la comprensione dei costi e dei benefici, che tale iniziativa comporterà: la scelta delle **variabili critiche**. Esse variano da caso a caso e vanno scelte con accuratezza. Un criterio generale suggerisce di considerare le variabili che generano una variazione dell' 1%, per una corrispondente medesima variazione (1%) del **Tasso Interno di Rendimento** (TIR) o una variazione del 5% del **Valore Attuale Netto** (VAN).

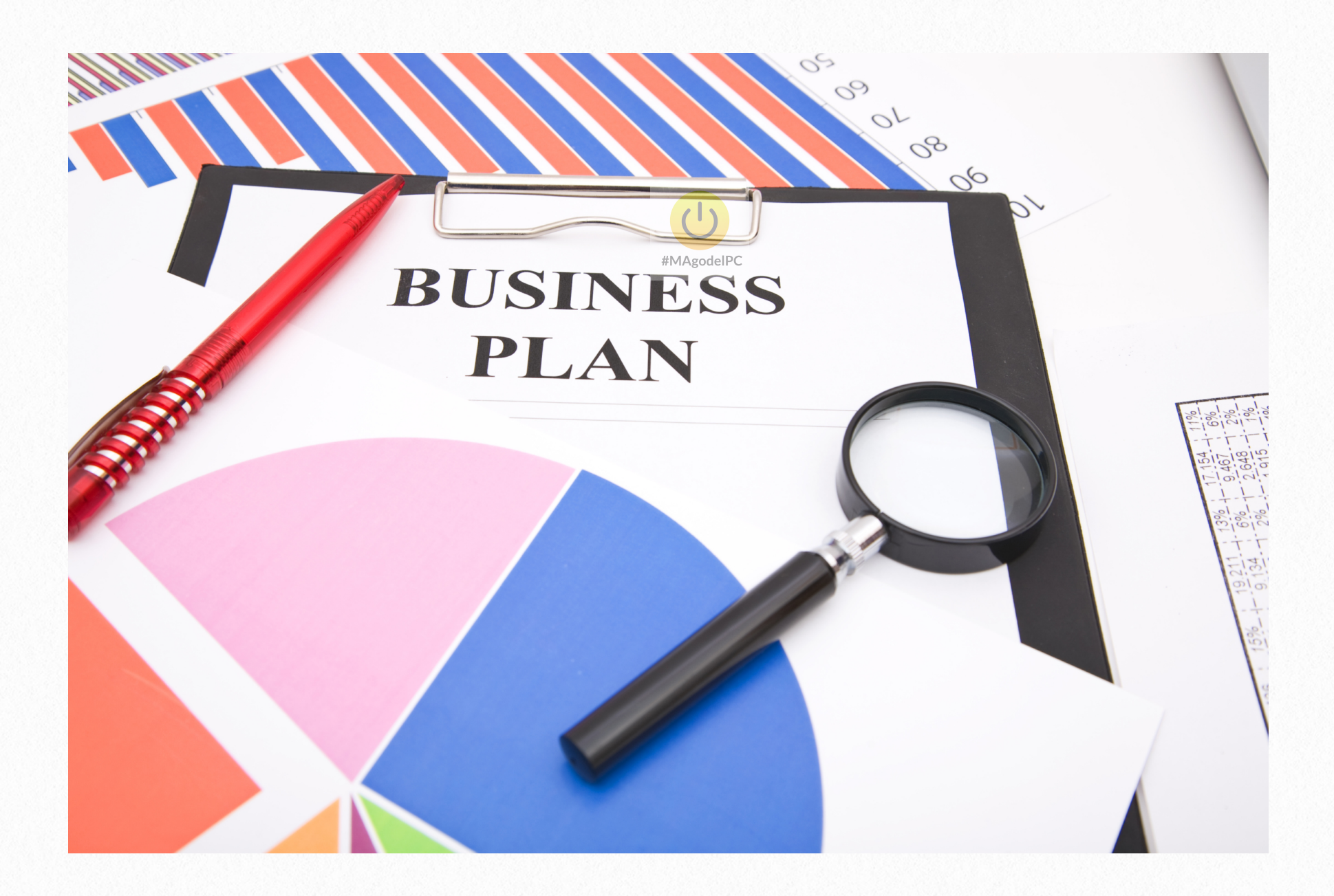

Per rendere più chiara la realizzazione del foglio di lavoro, simuleremo una situazione reale che si può verificare in qualsiasi azienda. Supponiamo di avere una piccola azienda volta alla produzione di materiale per cartolibrerie e che si presenti l'opportunità di inserire in catalogo un nuovo prodotto ( temperino). Dalle relative indagini di mercato, questo risulta essere molto richiesto e, per aggiungerlo al nostro listino, si riscontrano due necessità aziendali : investire in una nuova macchina ed assumere un'unità specializzata per la sua gestione. Senza complicarci la vita in calcoli finanziari complessi, buttiamo giù un quadro economico della situazione, considerando costi e ricavi connessi alla nuova iniziativa. Successivamente applichiamo al flusso di cassa le formule di TIR e VAN, che rappresente-ranno i nostri indicatori economici di valutazione.

| _   |          |                              |              |             |           |                      |              | -       |
|-----|----------|------------------------------|--------------|-------------|-----------|----------------------|--------------|---------|
| 1   | n Inizio | Formato immagine             | Layout       | Tabelle     | Grafici   | SmartArt             | Formule      | Da      |
|     |          | Modifica                     | Cara         | ttere       |           |                      | Allineamento |         |
| Ê   | 3 🗸 🛃    | Riempimento 🔻                | T            | -           | A• A•     |                      | abc 🔻 🛗 🏹    | 'esto a |
|     |          | Cancella y G G               | s            | - A         | - A -     |                      |              | Unis    |
| Inc | iolla 🗸  | GIG                          |              |             |           |                      | Line Line L  | 0111.   |
|     | Immagine | 6 🛟 🛞 🖉 (* fx                |              |             |           |                      |              |         |
|     | A        | B                            | С            | D           |           | E                    | F            | G       |
| 1   |          |                              |              |             |           |                      |              | _       |
| 2   |          | DATI INVESTIMENTO            | 1            |             |           | RICAVI               |              |         |
| 3   | ]        | Costo investimento           | € 300.000,00 | ] E         | Prevision | ie annua di vendita  | 300000       |         |
| 4   |          | Quota investitore (Equity)   | 30,00%       |             |           | Prezzo di vendita    | € 0,85       |         |
| 5   |          | Quota finanziamento          | € 210.000,00 |             |           | Tot. Ricavi          | € 255.000,00 |         |
| 6   |          | Tasso interesse              | 6,50%        | •           |           |                      |              |         |
| 7   |          | Durata                       | 10           |             |           | Ore utilizzo giorno  | 8            |         |
| 8   |          | Rata                         | € 29.211,98  |             | Pezzi m   | ax prodotti giorno   | 1300         |         |
| 9   |          |                              |              | #MAgodelPC  |           | Tassazione           | 36,00%       |         |
| 10  | ]        | COSTI VARIABILI              |              | #MAgodell C | Tass      | o di attualizzazione | 8,00%        |         |
| 11  | 1        | Costo unitario manutenzione  | € 0,12       |             |           |                      |              |         |
| 12  | 1        | Costo manutenzione           | € 36.000,00  | 1 E         | Inc       | idenza costo pezzo   | € 0,43       |         |
| 13  | 1        | Costo unitario energia       | € 0,02       | 1 F         |           |                      |              | 1       |
| 14  | 1        | Costo energia                | € 6.000,00   |             |           |                      |              |         |
| 15  | ]        | Costo unitario materie prime | €0,18        |             |           |                      |              |         |
| 16  | ]        | Costo materie prime          | € 54.000,00  |             |           | -                    |              |         |
| 17  |          | Tot. Costi Variabili         | € 96.000,00  |             |           | 12.00                |              |         |
| 18  |          |                              |              | _           |           | C/S                  |              |         |
| 19  |          | COSTI FISSI                  |              |             |           |                      |              |         |
| 20  |          | Affitto magazzino            | € 3.500,00   |             |           |                      |              |         |
| 21  |          | Addetti macchina             | 1            |             |           |                      |              |         |
| 22  |          | Costo unitario addetti       | € 28.000,00  |             |           |                      |              |         |
| 23  |          | Costo addetti                | € 28.000,00  |             |           |                      |              |         |
| 24  |          | Tot. Costi Fissi             | € 31.500,00  |             |           |                      |              |         |
| 25  |          |                              |              | , I         |           |                      |              |         |
| 26  |          | Tot. Costi                   | € 127.500,00 | 1           |           |                      |              |         |
| 27  |          |                              |              |             |           |                      |              |         |
| 28  |          |                              |              |             |           |                      |              |         |
| 29  |          |                              |              |             |           |                      |              |         |

La prima cosa da fare è quella di approntare un piccolo Business Plan che evidenzi costi e ricavi. Inseriamo una piccola matrice all'interno della quale aggiungeremo i dati relativi all'investimento. È importante distinguere quale quota del costo totale rimane a carico dell'investitore (Equity) e quale viene finanziata.

Nello stesso foglio di lavoro inseriamole altre tabelle di inserimento dati ed elaborazione relativamente a tutti i Costi Variabili (Cv) e i Costi Fissi (Cf). Inseriamo una tabella per inserire i ricavi ed una per i dati generici (ad esempio la tassazione). Per la rata del finanziamento usiamo la formula **=-RATA(tasso interesse;anni;capitale**.

Creiamo in un secondo foglio (che nomineremo Costi e Ricavi) una tabella che contenga tante colonne quanti sono gli anni su cui vogliamo fare l'analisi, aggiungendo l'anno 0. Inseriamo nelle righe costi e ricavi, richiamandoli dal foglio di inserimento dati creato. Ottenuto l'utile aggiungiamo l'esborso negativo dell'investitore (equity) all'anno 0.

| 2    | 🏛 🗔 🖪 🚔 💥               | 5 🗗 🗗 🖌      | 🖉 🖾 • 🗠      | • <u>Σ</u> • <b>2</b> ↓ | • 🖫 • f x                                                                                                    | 10           | 00% - 🕜             |              |                     |                                |                     |              |              | Q- Ce        |
|------|-------------------------|--------------|--------------|-------------------------|----------------------------------------------------------------------------------------------------|--------------|---------------------|--------------|---------------------|--------------------------------|---------------------|--------------|--------------|--------------|
| A    | Inizio Layout           | Tabelle      | Grafici Sma  | artArt For              | mule Dati                                                                                                    | Revision     | e                   |              |                     |                                |                     |              |              |              |
|      | Modifica                |              | Carattere    |                         |                                                                                                    | Allineamer   | ito                 |              | Numero              |                                | Forn                | nato         |              | Celle        |
| A    | 🖕 🛃 Riempimento 🔹       | Calibri (C   | Corpo) 🔻 11  | • A• A•                 |                                                                                                    | abc •        | 💫 Testo a capo      | ▼ General    | e                   | <b>•</b>                       | - I                 | Normale      |              | , 💁 , 📋      |
| Inco | lla 🥥 Cancella 🔹        | GC           | <u>s</u>     | <u>▲</u> ▼ <u>A</u>     | •••••••         ••••••           ••••••         •••••           •••••         •••••           ••••         ••••• |              | Unisci              | - <b>S</b>   | % 000 <b>\$</b> ,00 | ,00<br>⇒,0 Formatta<br>condizi | azione I<br>onale I | Neutro       | Inserisc     | i Elimina Fo |
|      | 127 🛟 😣 🔇               | 🦻 (= fx      |              |                         |                                                                                                    |              |                     |              |                     |                                |                     |              |              |              |
|      | Α                       | В            | С            | D                       | E                                                                                                    | F            | G                   | Н            |                     | J                              | K                   | L            | M            | N            |
| 1    |                         | 0            | 1            | 2                       | 3                                                                                                    | 4            | 5                   | 6            | 7                   | 8                              | 9                   | 10           | 11           | 12           |
| 2    | Ricavi Vendite          | € 0,00       | € 255.000,00 | € 255.000,00            | € 255.000,00                                                                                                    | € 255.000,00 | € 255.000,00        | € 255.000,00 | € 255.000,00        | € 255.000,00                   | € 255.000,00        | € 255.000,00 | € 255.000,00 | € 255.000,00 |
| 3    | Totale Ricavi           | € 0,00       | € 255.000,00 | € 255.000,00            | € 255.000,00                                                                                                    | € 255.000,00 | € 255.000,00        | € 255.000,00 | € 255.000,00        | € 255.000,00                   | € 255.000,00        | € 255.000,00 | € 255.000,00 | € 255.000,00 |
| 4    | Costo Manutenzione      | € 0,00       | € 36.000,00  | € 36.000,00             | € 36.000,00                                                                                                    | € 36.000,00  | € 36.000,00         | € 36.000,00  | € 36.000,00         | € 36.000,00                    | € 36.000,00         | € 36.000,00  | € 36.000,00  | € 36.000,00  |
| 5    | Costo Energia           | € 0,00       | € 6.000,00   | € 6.000,00              | € 6.000,00                                                                                                    | € 6.000,00   | € 6.000,00          | € 6.000,00   | € 6.000,00          | € 6.000,00                     | € 6.000,00          | € 6.000,00   | € 6.000,00   | € 6.000,00   |
| 6    | Costo Materie Prime     | € 0,00       | € 54.000,00  | € 54.000,00             | € 54.000,00                                                                                                    | € 54.000,00  | € 54.000,00         | € 54.000,00  | € 54.000,00         | € 54.000,00                    | € 54.000,00         | € 54.000,00  | € 54.000,00  | € 54.000,00  |
| 7    | Affitto Magazzino       | € 0,00       | € 3.500,00   | € 3.500,00              | € 3.500,00                                                                                                    | € 3.500,00   | € 3.500,00          | € 3.500,00   | € 3.500,00          | € 3.500,00                     | € 3.500,00          | € 3.500,00   | € 3.500,00   | € 3.500,00   |
| 8    | Costo personale         | € 0,00       | € 28.000,00  | € 28.000,00             | € 28.000,00                                                                                                    | € 28.000,00  | € 28.000,00         | € 28.000,00  | € 28.000,00         | € 28.000,00                    | € 28.000,00         | € 28.000,00  | € 28.000,00  | € 28.000,00  |
| 9    | Rata                    | € 0,00       | € 29.211,98  | € 29.211,98             | € 29.211,98                                                                                                    | € 29.211,98  | € 29.211,98         | € 29.211,98  | € 29.211,98         | € 29.211,98                    | € 29.211,98         | € 0,00       | € 0,00       | € 0,00       |
| 10   | Totale Costi            | € 0,00       | € 156.711,98 | € 156.711,98            | € 156.711,98                                                                                                    | € 156.711,98 | € 156.711,98        | € 156.711,98 | € 156.711,98        | € 156.711,98                   | € 156.711,98        | € 127.500,00 | € 127.500,00 | € 127.500,00 |
| 11   | Margine Operativo Lordo | € 0,00       | € 98.288,02  | € 98.288,02             | € 98.288,02                                                                                                    | € 98.288,02  | € 98.288,02         | € 98.288,02  | € 98.288,02         | € 98.288,02                    | € 98.288,02         | € 127.500,00 | € 127.500,00 | € 127.500,00 |
| 12   | Ammortamenti            | € 0,00       | € 15.000,00  | € 15.000,00             | € 15.000,00                                                                                                    | € 15.000,00  | € 15.000,00         | € 15.000,00  | € 15.000,00         | € 15.000,00                    | € 15.000,00         | € 15.000,00  | € 15.000,00  | € 15.000,00  |
| 13   | Risultato Ante Imposte  | € 0,00       | € 83.288,02  | € 83.288,02             | € 83.288,02                                                                                                    | € 83.288,02  | <b>39,885,68A</b> M | € 83.288,02  | € 83.288,02         | € 83.288,02                    | € 83.288,02         | € 112.500,00 | € 112.500,00 | € 112.500,00 |
| 14   | Tasse                   | € 0,00       | € 29.983,69  | € 29.983,69             | € 29.983,69                                                                                                    | € 29.983,69  | € 29.983,69         | € 29.983,69  | € 29.983,69         | € 29.983,69                    | € 29.983,69         | € 40.500,00  | € 40.500,00  | € 40.500,00  |
| 15   | Flusso di Cassa         | -€ 90.000,00 | € 53.304,33  | € 53.304,33             | € 53.304,33                                                                                                    | € 53.304,33  | € 53.304,33         | € 53.304,33  | € 53.304,33         | € 53.304,33                    | € 53.304,33         | € 72.000,00  | € 72.000,00  | € 72.000,00  |
| 16   | TIR                     | #NUM!        | -41%         | 12%                     | 35%                                                                                                    | 46%          | 52%                 | 55%          | 57%                 | 58%                            | 58%                 | 59%          | 59%          | 59%          |
| 17   | VAN                     | -€ 83.333,33 | -€ 37.633,46 | € 4.681,23              | € 43.861,51                                                                                                    | € 80.139,54  | € 113.730,31        | € 144.832,87 | € 173.631,54        | € 200.296,98                   | € 224.987,20        | € 255.866,76 | € 284.458,95 | € 310.933,20 |
| 18   |                         |              |              |                         |                                                                                                    |              |                     |              |                     |                                |                     |              |              |              |
| 19   |                         |              |              |                         |                                                                                                    |              |                     |              |                     |                                |                     |              |              |              |

A questo punto, nella cella A16, appena sotto il flusso di cassa, inseriamo la formula per calcolare il **Tasso Interno di Rendimento**. Il codice da digitare è il seguente:

**=TIR.COST(B15)**. Proseguiamo con la cella A17 inserendo **=TIR. COST(B15:C15)** e così via. All'anno 15 avremo la formula =TIR.COST(B15:Q15).

Sotto la riga del TIR inseriremo il Valore Attuale Netto. Il funzionamento è simile alla formula del TIR, dovremo solo aggiungere il tasso di attualizzazione sempre uguale. Nella cella A16 digiteremo **=VAN(tasso di attualizzazione;B15)**.

All'anno 15 avremo =VAN(tasso di attualizzazione;B15:Q15).

|      | SOMMA 🛟 😣                             | • 📀 (=          | fx =         | FIR.COST(   | B15:D1        | 5)                      |                  |
|------|---------------------------------------|-----------------|--------------|-------------|---------------|-------------------------|------------------|
| 4    | A                                     | B               |              | С           |               | D                       | E                |
| 1    |                                       | 0               |              | 1           |               | 2                       | 3                |
| 2    | Ricavi Vendi                          | ite             | € 0,00       | € 255.00    | 0,00 €        | 255.000,00              | € 255.000,00     |
| 3    | Totale Rica                           | ivi             | € 0,00       | € 255.00    | 0,00 €        | 255.000,00              | € 255.000,00     |
| 4    | Costo Manutenzio                      | ne              | € 0,00       | € 36.00     | 0,00          | € 36.000,00             | € 36.000,00      |
| 5    | Costo Energ                           | gia             | € 0,00       | € 6.00      | 0,00          | € 6.000,00              | € 6.000,00       |
| 6    | Costo Materie Prin                    | ne              | € 0,00       | € 54.00     | 0,00          | € 54.000,00             | € 54.000,00      |
| 7    | Affitto Magazzi                       | no              | € 0,00       | € 3.50      | 0,00          | € 3.500,00              | € 3.500,00       |
| 8    | Costo persona                         | ale             | € 0.00       | € 28.00     | 0.00          | € 28.000.00             | € 28.000.00      |
| 9    | Ra                                    | ta              | € 0.00       | € 29.21     | 1.98          | € 29.211.98             | € 29.211.98      |
| 10   | Totale Co                             | sti             | € 0.00       | € 156.71    | 1.98 €        | 156.711.98              | € 156.711.98     |
| 11   | Margine Operativo Lor                 | do              | € 0.00       | € 98.28     | 8.02          | € 98.288.02             | € 98.288.02      |
| 12   | Ammortamer                            | nti             | € 0.00       | € 15.00     | 0.00          | € 15,000,00             | € 15,000,00      |
| 13   | Risultato Ante Impos                  | te              | € 0.00       | € 83.28     | 8.02          | € 83,288,02             | € 83,288,02      |
| 14   | Tas                                   | se              | €0.00        | € 29.98     | 3.69          | € 29,983,69             | £ 29,983,69      |
| 15   | Flusso di Cas                         | sa _£ 90        | .000.00      | € 53.30     | 4.33          | € 53,304,33             | € 53,304,33      |
| 16   | Thusso un cas                         |                 | MI           | 0000        | 41% =TIR      | COST(B15-D1             | 51               |
| 17   |                                       | N -£83          | 333 33       | £ 37 63     | 3.46          | 666681.28               | . 648 861 51     |
| 18   | · · · · · · · · · · · · · · · · · · · | -005            |              | -037.03.    | ,40 <u>II</u> | <u>(val; [</u>          | potesij) obi,si  |
| 19   |                                       |                 |              |             |               |                         |                  |
| 20   |                                       |                 |              |             |               |                         |                  |
| 20   |                                       |                 |              | 9           |               |                         |                  |
|      | Modifica                              | 1               | #MA          | adeapare    |               |                         | Allineamento     |
| Ê    | 🚽 💽 Riempimento 🔻                     | Calibri (C      | Corpo)       | • 11 •      | A A           |                         | ≡ 📰 abc 🕶 🚟      |
| Inco | lla 🥥 Cancella 🔹 🔹                    | GC              | <u>s</u>     |             | • • A         | - = =                   |                  |
|      | D17 🛟 🛞 📀                             | ( <i>fx</i> ) = | VAN('Da      | ti Investim | ento'!\$F\$   | 10;'Costi e l           | Ricavi'!B15:D15) |
|      | A                                     | В               | C            |             | D             | E                       | F                |
| 1    |                                       | 0               | 1            |             | 2             | 3                       | 4                |
| 2    | Ricavi Vendite                        | € 0,00          | € 255.       | 000,00 €    | 255.000,00    | € 255.000,0             | 0 € 255.000,00   |
| 3    | Totale Ricavi                         | € 0,00          | € 255.       | 000,00 €    | 255.000,00    | € 255.000,0             | 0 € 255.000,00   |
| 4    | Costo Manutenzione                    | € 0,00          | € 36.        | .000,00 €   | £ 36.000,00   | € 36.000,0              | 0 € 36.000,00    |
| 5    | Costo Energia                         | €0,00           | £6.          | 000,00      | € 6.000,00    | € 6.000,0               | 0 € 6.000,00     |
| 7    | Affitto Magazzino                     | € 0,00          | € 54.<br>€ 2 | 500,00 1    | £ 3 500 00    | € 34.000,0<br>€ 3 500 0 | 10 € 54.000,00   |
| 8    | Costo personale                       | £0,00           | £ 28         | 000.00 4    | 28.000.00     | £ 28.000,0              | 0 € 28.000.00    |
| 9    | Rata                                  | € 0.00          | € 29         | 211.98      | 29.211.98     | € 29.211.9              | 8 € 29.211.98    |
| 10   | Totale Costi                          | € 0,00          | € 156.       | 711,98 €    | 156.711,98    | € 156.711,9             | 8 € 156.711,98   |
| 11   | Margine Operativo Lordo               | € 0,00          | € 98.        | 288,02      | 98.288,02     | € 98.288,0              | 2 € 98.288,02    |
| 12   | Ammortamenti                          | € 0,00          | € 15.        | .000,00     | 15.000,00     | € 15.000,0              | 00 € 15.000,00   |
| 13   | Risultato Ante Imposte                | € 0,00          | € 83.        | 288,02      | 83.288,02     | € 83.288,0              | € 83.288,02      |
|      | Tassa                                 | 60.00           | 6 20         | 002.00 4    | 00 000 00     | £ 20 092 6              | CO 6 20 092 60   |

Flusso di Cassa

TIR

VAN

15

16

17

18

19

€ 53.304,33

-€ 37.633,46

-41%

€ 53.304,33

€ 4.681,23

12%

-€ 90.000,00

-€ 83.333,33

#NUM!

€ 53.304,33

€ 80.139,54

46%

4

€ 53.304,33

€ 43.861,51

35%

Dopo aver inserito tutti i dati, possiamo finalmente entrare nel vivo del nostro progetto: l'**analisi di sensibilità**. Con la compilazione di un piccolo business plan, abbiamo a disposizione le variabili del problema, i costi e i ricavi in particolare, e gli indici che utilizzeremo come indicatori dell'investimento (insomma una base di partenza per mettere in pratica l'analisi). Nella fattispecie useremo il TIR, e le sue variazioni, per stabilire come le variabili del problema lo influenzano. Il Tasso Interno di Rendimento rappresenta la resa di un investimento. In particolare è calcolato sulla parte di investimento sostenuta direttamente dall'investitore , in quanto la restante parte verrà erogata dalla banca sottoforma di finanziamento e restituita con i ricavi di esercizio.

Per prima cosa creiamo una matrice che con- tenga, nell'intestazione di riga, la prima variabile sensibile; e nell'intestazione di colonna, la seconda variabile. Scegliamo ad esempio il costo della materia prima ed il numero di prodotti venduti in un anno come variabili sensibili, inserendo sette valori. La matrice sarà 7x7.

|   |       |      |         |               | Nume   | ro di pezzi ve | nduti  |        |        |
|---|-------|------|---------|---------------|--------|----------------|--------|--------|--------|
| _ |       |      | 140000  | 160000        | 180000 | 300000         | 220000 | 240000 | 260000 |
| Γ | 220   | 0,14 | 3,56%   | 12,00%        | 20,04% | 20,04%         | 35,88% | 43,83% | 51,82% |
|   | ¢/pe  | 0,16 | 1,35%   | <b>9</b> ,69% | 17,52% | 17,52%         | 32,82% | 40,48% | 48,17% |
|   | ja (( | 0,18 | -0,93%  | 7,34%         | 14,99% | 14,99%         | 29,77% | 37,13% | 44,53% |
|   | him   | 0,18 | -0,93%  | 7,34%         | 14,99% | 14,99%         | 29,77% | 37,13% | 44,53% |
|   | ia P  | 0,22 | -5,83%  | 2,46%         | 9,84%  | 9,84%          | 23,66% | 30,46% | 37,27% |
|   | ater  | 0,24 | -8,53%  | -0,10%        | 7,19%  | 7,19%          | 20,60% | 27,13% | 33,66% |
| L | ž     | 0,26 | -11,48% | -2,79%        | 4,48%  | 4,48%          | 17,52% | 23,80% | 30,05% |

Dopo aver impostato la nostra tabella .Selezioniamo la scheda Sviluppo. Se non è visibile attiviamola dalle **Opzioni di Excel**. Cliccando su **Visual Basic** nel menu **Codice**. Dal menu Inserisci selezioniamo **Modulo**. Qui inizieremo a scrivere l'intestazione della macro, che chiameremo **Analisi** e iniziamo a dichiarare le variabili come da immagine. Inseriremo una tabella 3x2 sotto la precedente. Aggiungiamo numero di riga e colonna della prima e della seconda variabile sensibile, in questo caso F3, quindi 3 e 6 per la prima e C15, quindi 15 e 3. Faremo la stessa cosa per l'indice da monitorare, in questo caso il TIR all'anno 15 Q16, quindi 16 e 16.

| generale)                                 | ▼ Analisi                                                     |
|-------------------------------------------|---------------------------------------------------------------|
| Public Sub Analisi()                      |                                                               |
| 'Variabili necessarie                     |                                                               |
| Dim varx_row As Integer 'Indica la riga   | della variabile x                                             |
| Dim varx_col As Integer 'Indica la color  | nna della variabile x                                         |
| Dim vary_row As Integer 'Indica la riga   | della variabile y                                             |
| Dim vary_col As Integer 'Indica la colon  | nna della variabile y                                         |
| Dim output_row As Integer 'Indica la rig  | ga dell'indice da monitorare                                  |
| Dim output_col As Integer 'Indica la col  | lonna dell'indice da monitorare                               |
| Dim tabella_row As Integer 'Indica la rig | ga di inizio della tabella                                    |
| Dim tabella_col As Integer 'Indica la col | lonna di inizio della tabella                                 |
| Dim dimtab As Integer 'Indica la dimens   | sione della tabella                                           |
| Dim xrow_in As Integer 'Indica la riga d  | della tabella contenente il primo valore della variabile x    |
| Dim xcol_in As Integer 'Indica la colonr  | na della tabella contenente il primo valore della variabile x |
| Dim yrow_in As Integer 'Indica la riga d  | lella tabella contenente il primo valore della variabile y    |
| Dim ycol_in As Integer 'Indica la colonn  | na della tabella contenente il primo valore della variabile y |
| Dim xpark As Single 'Indica la variabile  | di parcheggio contenente la variabile x                       |
| Dim ynark As Single 'Indica la variabile  | di parchaggio contenente la variabile v                       |

Ora inseriremo tutti i valori necessari all'interno delle variabili dichiarate. In particolare i e j sono due variabili numeriche che serviranno come contatori dei cicli **For** successivi. Memorizzeremo righe e colonne di variabili e indice, salvando nelle variabili parcheggio i valori di partenza di queste ultime.

A questo punto passiamo ad analizzare il cuore della macro. Questo sarà composto da due cicli **For**, che scansionano la matrice creata inserendo i valori dell'indice( ottenuti so-stituendo di volta in volta i diversi valori delle variabili sensibili). Al termine ricopiamo i va-lori delle variabili parcheggio al loro posto.

| (generale)                                                                                                    | ▼ Analisi                                                                                                    |  |
|----------------------------------------------------------------------------------------------------|----------------------------------------------------------------------------------------------------|--|
| ycol_in = 5<br>output_row = Foglio3.Cells(17, 9)<br>output_col = Foglio3.Cells(17, 10)                                                                                                    |                                                                                                    |  |
| <pre>xpark = Foglio1.Cells(varx_row, varx_col) ypark = Foglio1.Cells(vary_row, vary_col)</pre>                                                                                                    |                                                                                                    |  |
| <pre>For i = 0 To dimtab - 1 'll primo ciclo for s For j = 0 To dimtab - 1 'll secondo ciclo fo Foglio1.Cells(varx_row, varx_col) = Fogl Foglio1.Cells(vary_row, vary_col) = Fogl Foglio3.Cells(yrow_in + j, xcol_in + i) = Next Next</pre> | cansiona le colonne<br>or scansiona le righe<br>io3.Cells(xrow_in, xcol_in + i) 'Sostituzione della variabile x<br>io3.Cells(yrow_in + j, ycol_in) 'Sostituzione della variabile y<br>Foglio2.Cells(output_row, output_col) 'Stampa dell'indice nella matrice |  |
| Foglio1.Cells(varx_row, varx_col) = xpark<br>Foglio1.Cells(vary_row, vary_col) = ypark '<br>End Sub                                                                                                    | Reiserimento del valore originale della variabile x<br>Reiserimento del valore originale della variabile x                                                                                                    |  |

La funzione principale della macro che si è utilizzata in questo esercizio, è quella di far variare automaticamente una o due variabili sensibili prescelte, andando a registrare in una matrice i valori degli indici economici ottenuti. Faremo in modo di poter scegliere, di volta in volta, su quale elemento intervenire. La macro utilizza due cicli For concatenati, nei quali si prevede di modificare le variabili con i valori del range prescelto, e riportare ciclo per ciclo il TIR e il VAN nella matrice predisposta. È anche necessario prendere in considerazione la predisposizione di una variabile di parcheggio, nella guale verrà memorizzato il valore iniziale delle variabili. Questo verrà poi reinserito per riportare il foglio di calcolo alla situazione iniziale. Per l'attivazione della macro useremo un pulsante, mentre impiegheremo la formattazione condizionale per tutta la matrice; stabilendo i valori soglia e i colori che le celle dovranno assumere. In questo modo potremo delineare le aree di convenienza, o di non convenienza, delle nuova iniziativa imprenditoriale. In particolare predisporremo una matrice 2x3, dove andremo a digitare riga e colonna delle due varia- bili da modificare; nonché la riga e la colonna della cella che contiene l'indicatore economico da monitorare. I sei numeri interi, corrispondenti a righe e colonne, verranno memorizzati in sei variabili. Utilizzeremo poi altre due variabili contenenti rispettivamente il numero di righe e di colonne della tabella da riempire con i risultati della simulazione. Ed ancora, come già accennato precedentemente, due variabili di parcheggio nelle quali memorizzare i valori iniziali.

Non ci resta altro che creare un foglio con un grafico che permetta con un facile colpo d'occhio rappresentare la situazione del nostro investimento.

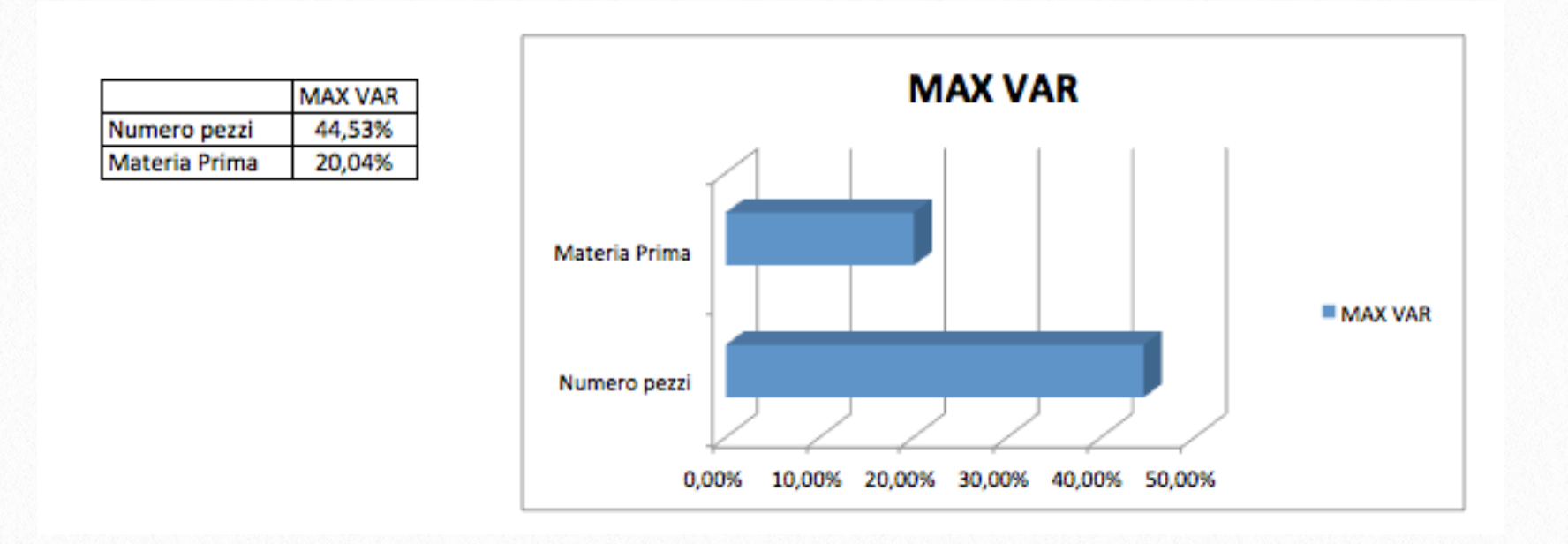

I dati che considereremo sono quelli che si discostano dal valore centrale. Nel caso in cui il calcolo del TIR sia troppo basso, e dia quindi errore, consideriamo come valore minimo zero. Nel nostro caso abbiamo considerato solo le variazioni positive. Selezioniamo la tabella creata e creiamo un grafico con un istogramma.

Per rendere ancora più semplice la consultazione e navigazione del nostro lavoro, consiglio di creare dei pulsanti su ogni foglio di lavoro, ogni pulsante avrà un collegamento con i vari fogli di lavoro, vedi immagine.

| DATI INVESTIMENTO            | )            | RICAVI                      |              |
|------------------------------|--------------|-----------------------------|--------------|
| Costo investimento           | € 300.000,00 | Previsione annua di vendita | 300000       |
| Quota investitore (Equity)   | 30,00%       | Prezzo di vendita           | € 0,85       |
| Quota finanziamento          | € 210.000,00 | Tot. Ricavi                 | € 255.000,00 |
| Tasso interesse              | 6,50%        |                             |              |
| Durata                       | 10           | Ore utilizzo giorno         | 8            |
| Rata                         | € 29.211,98  | Pezzi max prodotti giorno   | 1300         |
|                              |              | Tassazione                  | 36,00%       |
| COSTI VARIABILI              |              | Tasso di attualizzazione    | 8,00%        |
| Costo unitario manutenzione  | € 0,12       |                             |              |
| Costo manutenzione           | € 36.000,00  | Incidenza costo pezzo       | € 0,43       |
| Costo unitario energia       | € 0,02       | - #MAgodePC                 |              |
| Costo energia                | € 6.000,00   |                             |              |
| Costo unitario materie prime | € 0,18       |                             |              |
| Costo materie prime          | € 54.000,00  |                             |              |
| Tot. Costi Variabili         | € 96.000,00  | 1                           |              |
|                              |              |                             |              |
| COSTI FISSI                  |              |                             |              |
| Affitto magazzino            | € 3.500,00   |                             |              |
| Addetti macchina             | 1            |                             |              |
| Costo unitario addetti       | € 28.000,00  |                             |              |
| Costo addetti                | € 28.000,00  |                             |              |
| Tot. Costi Fissi             | € 31.500,00  |                             |              |
|                              |              |                             |              |
| Tot. Costi                   | € 127,500.00 |                             |              |

#### Analisi del Bilancio Aziendale

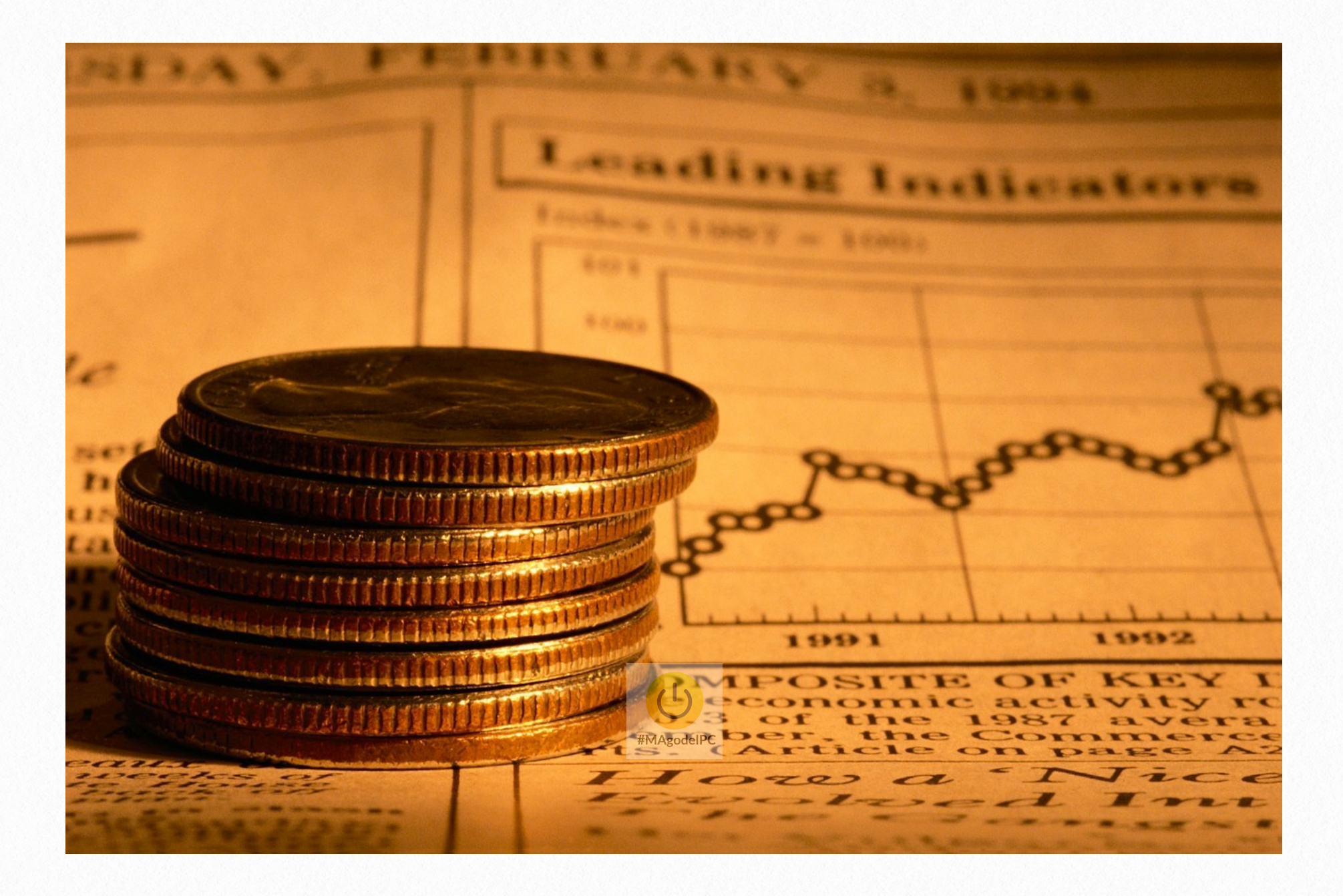

Ogni anno le aziende redigono il bilancio d'esercizio, che è l'espressione dei dati dello stato patrimoniale e del conto economico dell'azienda. Per comprendere al meglio la gestione economica, finanziaria e patrimoniale dell'azienda, molte volte bisogna rivolgersi ad analisti contabili e finanziari. **Per questo ho realizzato questo mio foglio di calcolo con Excel, per semplificare e agevolare la lettura e analisi dei dati del bilancio.** L'utilità di questo foglio di calcolo è che permette di effettuare tramite lo di studio di indici finanziari ( analisi finanziaria) e indici economici ( analisi di redditività) , grazie ad Excel le analisi dei dati saranno svolte in un modo semplice e completamente automatico.

#### Analisi e Indici Patrimoniali

Una perfetta analisi finanziaria permette di calcolare gli indici patrimoniali, che grazie ai questi è possibile analizzare la struttura degli investimenti e finanziamenti dell'azienda. Gli indici indicano la capacità dell'azienda di mantenere nel tempo un equilibrio strutturale. Gli indici patrimoniali sono facilmente calcolabili, si creano dei rapporti fra una voce della situazione patrimoniale con un'altra voce o altre voci della stessa sezione, si possono avere indici dell'attivo e indici del passivo. Il lavoro principale da svolgere consiste nel preparare una tabella di inserimento delle voci che ci interessano dello stato patrimoniale, il passo successivo consiste nel calcolare gli indici utilizzando delle semplici formule di divisione, è consigliato affiancare una piccola descrizione.

I valori che possono interessarci dello stato patrimoniale riclassificato sono: le attività correnti, le attività immobilizzate, il totale dell'attivo, patrimonio netto, le passività consolidate e le passività correnti. Quindi la prima operazione da svolgere è quella di creare in un foglio di lavoro una tabella che permetta di inserire le voci che ho sopra elencato. Nello stesso foglio di lavoro dobbiamo creare una tabella che riepiloga gli indici da calcolare. Gli indici in questione sono : il grado di elasticità, quello di rigidità, indice di indebita-

mento, indice di indipendenza finanziaria e <u>l'indice</u> di liquidità. Per ogni indice ho previsto due celle, una dedicata al valore numerico e l'altra dedicata al suo valore percentuale. Come potete vedere nella seguente immagine.

|         | Modifica |          |              |                          | (Corpo)       | Carattere | Alline  |              |        | neamento   |                |                      | Numero<br>Contabilità 🔻 |           |                      |                           | 1                       |                       |                      |                         | Formato                  |                           |                          |              |                         | Celle     |                        |                     |           |        |      |
|---------|----------|----------|--------------|--------------------------|---------------|-----------|---------|--------------|--------|------------|----------------|----------------------|-------------------------|-----------|----------------------|---------------------------|-------------------------|-----------------------|----------------------|-------------------------|--------------------------|---------------------------|--------------------------|--------------|-------------------------|-----------|------------------------|---------------------|-----------|--------|------|
| Incolla | 0        | Cancella | • [          | G                        | C <u>s</u>    |           | <u></u> | • <u>A</u> • | E      | = =        | ¢=             | ÷.                   | U                       | nisci     | •                    | 3                         | • %                     | 000                   | ) 🛟                  | 0 ,00<br>0 <b>\$</b> ,0 | Forr                     | nattazio<br>diziona       | one<br>ile               | N            | eutro                   |           | ۲                      |                     | inserisci | Elimin | na I |
|         | E7       | \$ €     | 3 🔿 (=       | fx                       | 156016        | 8         |         |              |        |            |                |                      |                         |           |                      |                           |                         |                       |                      |                         |                          |                           |                          |              |                         |           |                        |                     |           |        |      |
| 1       | A        | В        |              | С                        |               | D         |         | E            |        | F          |                |                      | G                       |           | Н                    |                           |                         | J                     |                      | K                       | 1                        | -                         | M                        |              | N                       | 0         |                        | Р                   | Q         |        | R    |
| 2       |          |          |              |                          |               |           |         |              |        |            |                |                      |                         |           |                      |                           |                         |                       |                      |                         |                          |                           |                          |              |                         |           |                        |                     |           |        |      |
| 3       |          | V        | 'oci di i    | inter                    | esse d        | lello st  | tato    | patrimo      | oniale | e riclas   | sifi           | cato                 |                         |           |                      |                           |                         |                       |                      |                         |                          |                           |                          |              |                         |           |                        |                     |           |        |      |
| 4 5     |          |          | Totale atti  | ività imm                | nobilizzate   |           |         | €            |        | 1.846.80   | 8,00           |                      |                         |           |                      |                           |                         |                       |                      |                         |                          |                           |                          |              |                         |           |                        |                     |           |        |      |
| 6       |          |          | Totale<br>To | attività c<br>stale Atti | orrenti<br>vo |           | - E     | e<br>e       |        | 333.59     | 90,00<br>58,00 |                      |                         |           |                      |                           |                         |                       |                      |                         |                          |                           |                          |              |                         |           |                        |                     |           |        |      |
| 8       |          |          | Totalo na    | cciuità co               | ncolidate     |           |         | 6            |        | 867.0      | 0.00           |                      |                         |           |                      |                           |                         |                       |                      |                         |                          |                           |                          |              |                         |           |                        |                     |           |        |      |
| 10      |          |          | Totale pa    | assività                 | correnti      |           |         | e            |        | 422.34     | 10,00          |                      |                         |           |                      |                           |                         |                       |                      |                         |                          |                           |                          |              |                         |           |                        |                     |           |        |      |
| 11 12   |          |          | Totale p     | atrimoni                 | io netto      |           |         | €            |        | 436.00     | 00,00          |                      |                         |           |                      |                           |                         |                       |                      |                         |                          |                           |                          |              |                         |           |                        |                     |           |        |      |
| 13      |          |          |              |                          |               |           |         |              |        |            |                |                      |                         |           |                      |                           |                         |                       |                      |                         |                          |                           |                          |              |                         |           |                        |                     |           |        |      |
| 14      |          |          |              |                          | Indic         | i dell'a  | anali   | si finana    | ziaria | )          |                |                      |                         |           |                      |                           |                         |                       |                      |                         |                          |                           |                          |              |                         |           |                        |                     |           |        |      |
| 16      |          |          |              |                          |               |           |         | Val. numeric | co V   | al.percent | Jale           |                      |                         |           |                      |                           |                         |                       |                      |                         |                          |                           |                          |              |                         |           |                        |                     |           |        |      |
|         |          |          | Grado        | n di elar                | sticità       |           |         | 0 21381671   | ,      | 21 38%     |                |                      |                         |           | Es                   | prime la p                | ercentu                 | ale di imj            | pieghi a             | breve cicl              | lo di utiliz             | zo rispetti               | o al total               | e impiegł    | ni.                     |           |                        |                     |           |        |      |
| 17      |          |          | Grade        | , ai ciu.                | Sticitu       |           |         | 0,21501071   | ·      | 21,5070    |                |                      |                         |           |                      |                           |                         |                       | E' prefe             | ribile un v             | alore alto               |                           |                          |              |                         |           |                        |                     |           |        |      |
|         |          |          | Grad         | o di ria                 | idità         |           |         | 1 10272200   |        |            |                |                      |                         |           | Es                   | prime la p                | ercentu                 | ale di im             | pieghi a             | lungo cicl              | lo di utiliz             | zo rispette               | o al total               | e impiegł    | ni.                     |           |                        |                     |           |        |      |
| 18      |          |          | Grau         | lo ul rig                | giuita        |           |         | 1,18372380   | *      | 118,37%    |                |                      |                         |           |                      |                           |                         | E                     | prefer               | bile un va              | lore bass                | 0.                        |                          |              |                         |           |                        |                     |           |        |      |
|         |          |          |              |                          |               |           |         |              |        |            |                |                      |                         |           |                      | E                         | Esprime                 | la misura             | a dei del            | biti per og             | ni 100 di                | capitale ir               | nvestito.                |              |                         |           |                        |                     |           |        |      |
| 19      |          |          | Indice di    | Indebi                   | tamento       | כ         |         | 0,82698786   | 3      | 82,70%     |                |                      | E                       | ' compler | nentare a            | all'indice o              | di indipe               | ndenza f              | linanziar            | ia, per cui             | i un quoz                | iente bass                | o indica                 | una buon     | a capitali              | zzazione. |                        |                     |           |        |      |
|         |          |          |              |                          |               |           |         |              |        |            |                | Un indice<br>finanzi | inferiore<br>aria da te | a 33 seg  | nala una<br>o contro | bassa auti<br>Ilo: valori | tra 55 e                | finanziar<br>66 evide | ria e una<br>enziano | struttura               | finanziar<br>ura sodd    | ia pesante<br>sfacente:   | e; valori o<br>valori su | ompresi      | tra 33 e 5<br>56 indica | 5 segnala | no una s<br>li nossibi | truttur<br>ilità di | a         |        |      |
| 20      |          | Indic    | e di indip   | benden                   | iza finan     | ziaria    |         | 0,279457084  | 4      | 27,95%     |                |                      |                         |           |                      | ,                         |                         |                       |                      | sviluppo                | ).                       | ,                         |                          |              |                         |           |                        |                     |           |        |      |
| 20      |          |          |              |                          |               |           |         |              |        |            |                |                      |                         |           |                      |                           |                         |                       |                      |                         |                          |                           |                          |              |                         |           |                        |                     |           |        |      |
| 21      |          |          | Indice       | e di liqu                | uidità        |           |         | 0,789861249  | 9      | 78,99%     |                |                      |                         |           |                      | Se inferio<br>Va          | ore a 1 si<br>alori com | presi tra             | pericole<br>1 e 2 ra | osa: incap<br>ppresenti | acità di fa<br>ano una c | ir fronte a<br>orretta di | i propri i<br>mension    | mpegni.<br>e |                         |           |                        |                     |           |        |      |
| 22      |          |          |              |                          |               |           |         |              |        |            |                |                      |                         |           |                      |                           |                         |                       |                      |                         |                          |                           |                          |              |                         |           |                        |                     |           |        |      |
| 23      |          |          |              |                          |               |           |         |              |        |            |                |                      |                         |           |                      |                           |                         |                       |                      |                         |                          |                           |                          |              |                         |           |                        |                     |           |        |      |
| 25      |          |          |              |                          |               |           |         |              |        |            |                |                      |                         |           |                      |                           |                         |                       |                      |                         |                          |                           |                          |              |                         |           |                        |                     |           |        |      |

Ora andremo a calcolare l'elasticità aziendale, il calcolo è semplice basta dividere gli **attivi correnti con il totale attivo**. Per quanto riguarda la rigidità bisogna fare **gli attivi immobilizzati diviso il totale dell'attivo**. Ora procediamo nei calcoli determinando l'indice di indebitamento che è dato **dalla somma delle passività consolidate diviso il passivo totale**. L'indipendenza finanziaria dell'azienda è data invece dal patrimonio netto diviso il capitale acquisito ( totale attivo o passivo) . Per calcolare la liquidità basta fare le attività correnti diviso il passivo corrente. Consiglio per rendere di più facile comprensione la tabella creata di inserire a fianco di ogni indice una breve e chiara descrizione.

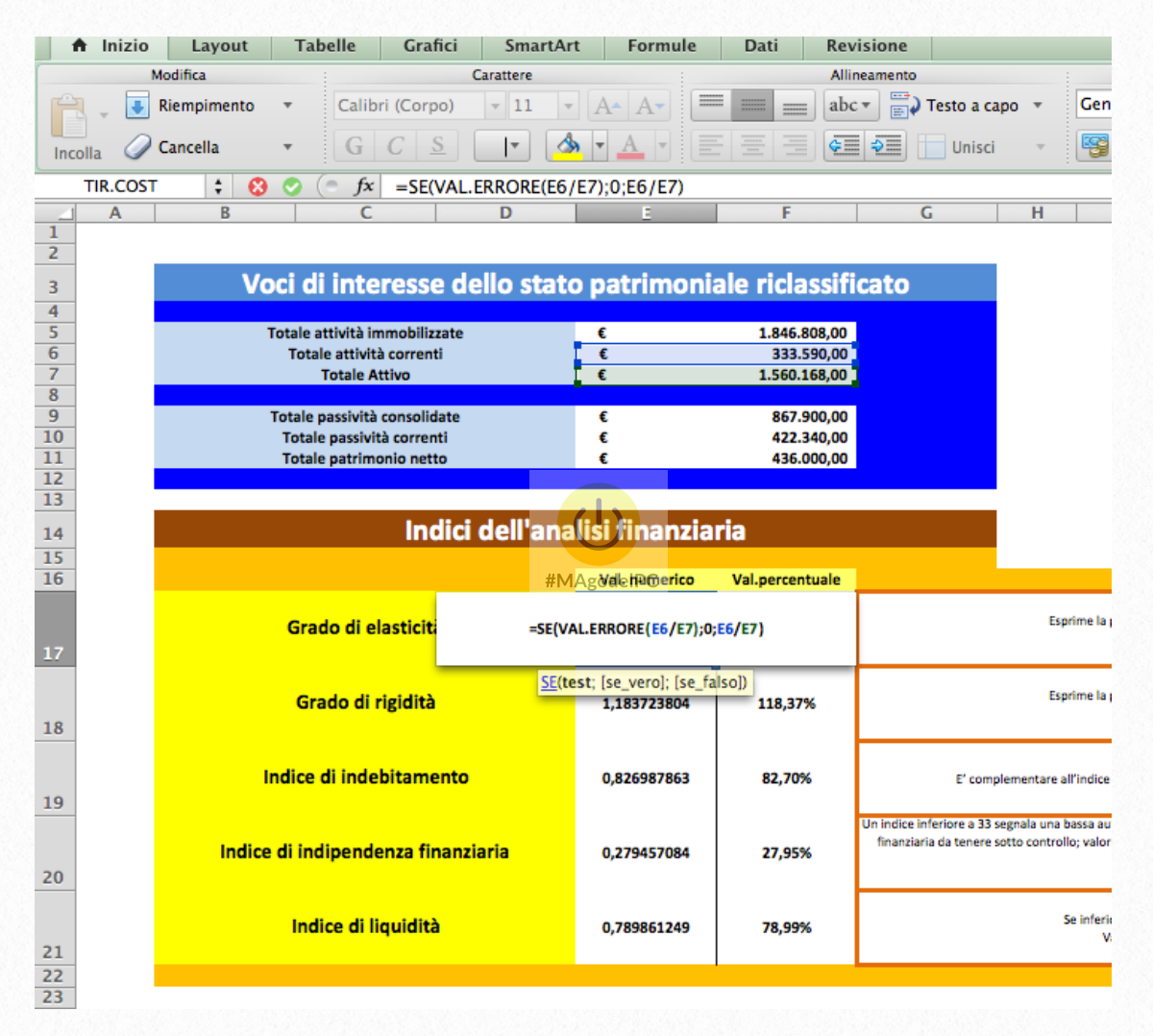

| Indici dell'ana                    | lisi finanzia | ria             |                                                                                                    |
|------------------------------------|---------------|-----------------|----------------------------------------------------------------------------------------------------|
|                                    | Val. numerico | Val.percentuale |                                                                                                    |
| Grado di elasticità                | 0,213816717   | 21,38%          | Esprime la percentuale di impieghi a breve ciclo di utilizzo rispetto al totale impieghi.<br>E' preferibile un valore alto.                                                                                                    |
| Grado di rigidità                  | 1,183723804   | 118,37%         | Esprime la percentuale di impieghi a lungo ciclo di utilizzo rispetto al totale impieghi.<br>E' preferibile un valore basso.                                                                                                    |
| Indice di indebitamento            | 0,826987863   | 82,70%          | Esprime la misura dei debiti per ogni 100 di capitale investito.<br>E' complementare all'indice di indipendenza finanziaria, per cui un quoziente basso indica una buona capitalizzazione.                                                                                                    |
| Indice di indipendenza finanziaria | 0,279457084   | 27,95%          | Un indice inferiore a 33 segnala una bassa autonomia finanziaria e una struttura finanziaria pesante; valori compresi tra 33 e 55 segnalano una struttura<br>finanziaria da tenere sotto controllo; valori tra 55 e 66 evidenziano una struttura soddisfacente; valori superiori a 66 indicano notevoli possibilità di<br>sviluppo. |
| Indice di liquidità                | 0,789861249   | 78,99%          | Se inferiore a 1 situazione pericolosa: incapacità di far fronte al propri impegni.<br>Valori compresi tra 1 e 2 rappresentano una corretta dimensione                                                                                                    |

#### Analisi Economica

Per impostare il nostro foglio di lavoro dedicato all'analisi economica dell'azienda, bisogna prendere in considerazione alcuni parametri risultanti dal conto economico riclassificato e alcuni parametri che troviamo nello stato patrimoniale. del conto economico riclassificato ci servono i seguenti dati : **utile d'esercizio, il risultato operativo e i ricavi netti**. Dello stato patrimoniale ci serve : **il patrimonio netto e il totale dell'attivo**.

La costruzione della tabella all'interno del foglio di lavoro è simile a quella progettata per l'analisi finanziaria. Nel prima tabella si devono inserire i parametri che ci servono, mentre nella seconda si procede al calcolo degli indici. I parametri di cui necessitiamo vanno inseriti manualmente dopo averli recuperati dal bilancio aziendale.

|                   |                                                      | Modifica               |                                          | Carattere |                                                                                                    | Alli                          | neamento                                                                                                    |                                                                                                    | Numero                                         | 0                                  |                                          |                                                         |                                                                              | Ce                         |                             |                 |         |  |  |  |  |  |
|-------------------|------------------------------------------------------|------------------------|------------------------------------------|-----------|----------------------------------------------------------------------------------------------------|-------------------------------|----------------------------------------------------------------------------------------------------|----------------------------------------------------------------------------------------------------|------------------------------------------------|------------------------------------|------------------------------------------|---------------------------------------------------------|------------------------------------------------------------------------------|----------------------------|-----------------------------|-----------------|---------|--|--|--|--|--|
| 🗎 🕌 Riempimento 🔹 |                                                      | Calibri (Corpo)        | v 11 v                                   | • A• A•   | = = ab                                                                                                    | 💌 🗒 Testo a                   | a capo 🔻                                                                                                    | Genera                                                                                                    | le                                             | •                                  |                                          | Normale                                                 |                                                                              |                            | <b>e</b>                    | - 🛛             |         |  |  |  |  |  |
| Incolla           | Ø                                                    | Cancella 🔹             | G C S                                    |           | <mark>» - <u>A</u> -</mark>                                                                                                    |                               | 🗧 🗧 🔲 Uni                                                                                                    | sci 🔻                                                                                                    | <b>*</b>                                       | % 000                              | ,00 ,00<br>,00 ⇒,0                       | Formattazione<br>condizionale                           | Neutro                                                                       |                            |                             | Inserise        | ci Elin |  |  |  |  |  |
|                   | К13                                                  | : 😣 ⊘                  | fx fx                                    |           |                                                                                                    |                               |                                                                                                    |                                                                                                    |                                                |                                    |                                          |                                                         |                                                                              |                            |                             |                 |         |  |  |  |  |  |
|                   | Α                                                    | B                      | C                                        | D         | E                                                                                                    | F                             | G                                                                                                    | Н                                                                                                    | 1                                              | J                                  | K                                        | L M                                                     | 1 N                                                                          | 0                          |                             | P (             | Q       |  |  |  |  |  |
| 3                 | Voci di interesse del conto economico riclassificato |                        |                                          |           |                                                                                                    |                               |                                                                                                    |                                                                                                    |                                                |                                    |                                          |                                                         |                                                                              |                            |                             |                 |         |  |  |  |  |  |
| 4                 |                                                      |                        |                                          |           |                                                                                                    |                               |                                                                                                    |                                                                                                    |                                                |                                    |                                          |                                                         |                                                                              |                            |                             |                 |         |  |  |  |  |  |
| 6                 |                                                      | Total                  | e patrimonio netto                       |           | e                                                                                                    |                               |                                                                                                    |                                                                                                    |                                                |                                    |                                          |                                                         |                                                                              |                            |                             |                 |         |  |  |  |  |  |
| 7                 |                                                      |                        |                                          |           |                                                                                                    |                               | -                                                                                                    |                                                                                                    |                                                |                                    |                                          |                                                         |                                                                              |                            |                             |                 |         |  |  |  |  |  |
| 8                 |                                                      | Ris<br>Bicavi petti di | ultato operativo<br>vendita (Tot. Valore | Prod )    | e<br>e                                                                                                    |                               |                                                                                                    |                                                                                                    |                                                |                                    |                                          |                                                         |                                                                              |                            |                             |                 |         |  |  |  |  |  |
| 10                |                                                      | U                      | tile di esercizio                        | riou.j    | e                                                                                                    | -                             |                                                                                                    |                                                                                                    |                                                |                                    |                                          |                                                         |                                                                              |                            |                             |                 |         |  |  |  |  |  |
| 11                |                                                      |                        |                                          |           |                                                                                                    |                               |                                                                                                    |                                                                                                    |                                                |                                    |                                          |                                                         |                                                                              |                            |                             |                 |         |  |  |  |  |  |
|                   |                                                      |                        |                                          |           |                                                                                                    |                               |                                                                                                    |                                                                                                    |                                                |                                    |                                          |                                                         |                                                                              |                            |                             |                 |         |  |  |  |  |  |
| 13                |                                                      |                        |                                          |           |                                                                                                    |                               |                                                                                                    |                                                                                                    |                                                |                                    |                                          |                                                         |                                                                              |                            |                             |                 |         |  |  |  |  |  |
| 15                |                                                      |                        |                                          |           | Val. numerico                                                                                                    | Val. numerico Val.percentuale |                                                                                                    |                                                                                                    |                                                |                                    |                                          |                                                         |                                                                              |                            |                             |                 |         |  |  |  |  |  |
|                   |                                                      |                        |                                          |           |                                                                                                    |                               | a de the Arthorn                                                                                                    | adat D.C.                                                                                                    |                                                |                                    |                                          |                                                         |                                                                              |                            |                             |                 |         |  |  |  |  |  |
|                   |                                                      |                        | ROE                                      |           | 0                                                                                                    | 0,00%                         | 26 616A9400 AUTHORIDE                                                                                                    | a postevargent<br>risp                                                                                                    | e la capacita d<br>etto all'anno p             | ell'impresa di<br>recedente cio    | reperire nuove ri<br>' può essere cons   | sorse a titolo di capitale<br>iderato positivamente a   | i fini dell' analisi.                                                        | percentua                  | e e' aume                   | entata          |         |  |  |  |  |  |
| 16                |                                                      |                        |                                          |           |                                                                                                    |                               |                                                                                                    |                                                                                                    |                                                |                                    |                                          |                                                         |                                                                              |                            |                             |                 |         |  |  |  |  |  |
|                   |                                                      |                        |                                          |           |                                                                                                    |                               | Per poter giudica                                                                                                    | Per poter giudicare questo indice bisogna confrontarlo con il costo medio del denaro: se il ROI è inferiore al tasso medio di interesse sui prestiti la<br>remunerazione dei capitale di teri farebbe diminuire il Return on equity (ROE), si avrebbe cioè una leva finanziaria negativa: farsi prestare capitali<br>porterebbe a peggiorare i conti dell'azienda è meggiore dei costo del denaro preso a prestito, farsi prestare denaro e<br>usarlo nell'attività produttiva porterebbe a aumentare i profitti e migliorare i conti. |                                                |                                    |                                          |                                                         |                                                                              |                            |                             |                 |         |  |  |  |  |  |
|                   |                                                      |                        | ROI                                      |           | 0                                                                                                    | 0,00%                         | porterebbe a peggi                                                                                                    |                                                                                                    |                                                |                                    |                                          |                                                         |                                                                              |                            |                             |                 |         |  |  |  |  |  |
| 17                |                                                      |                        |                                          |           |                                                                                                    |                               |                                                                                                    |                                                                                                    |                                                |                                    |                                          |                                                         |                                                                              |                            |                             |                 |         |  |  |  |  |  |
|                   |                                                      |                        |                                          |           |                                                                                                    |                               |                                                                                                    |                                                                                                    |                                                |                                    |                                          |                                                         | (derivate sis) della sectione constituistica dell'improce) d-"-              |                            |                             |                 |         |  |  |  |  |  |
|                   |                                                      |                        | ROS                                      |           | 0                                                                                                    | 0,00%                         | E' costituito dal rapp                                                                                                    | vendite; pii                                                                                                    | è operativo e il<br>ù l'indice è ele           | ratturato. Indi<br>vato e cresce r | ca la redditivita c<br>nel tempo, più la | perativa (derivante cioe<br>redditività è positiva e li | dalla gestione caratteristica dell'impresa) delle<br>prospettive favorevoli. |                            |                             |                 |         |  |  |  |  |  |
| 18                |                                                      |                        |                                          |           |                                                                                                    |                               | <u> </u>                                                                                                    |                                                                                                    |                                                |                                    |                                          |                                                         |                                                                              |                            |                             |                 |         |  |  |  |  |  |
|                   |                                                      |                        | ROT                                      |           | L'indice in esame esprime il numero di volte in cui le scorte di merci si rinnovano completamente n<br>0 0.00% tempo potrà essere l'anno o anche un periodo inferir |                               |                                                                                                    |                                                                                                    |                                                |                                    |                                          |                                                         | /arco di tempo preso in esame. Questo lasso di<br>t                          |                            |                             |                 |         |  |  |  |  |  |
| 19                |                                                      |                        | NOT                                      |           | -                                                                                                    | -,                            | Il calco di tale indice è importante per comprendere qual è il tempo necessario affinché, i mezzi finanziari investiti nelle merci, vengano recuperati. |                                                                                                    |                                                |                                    |                                          |                                                         |                                                                              |                            |                             |                 |         |  |  |  |  |  |
|                   |                                                      |                        |                                          |           |                                                                                                    |                               |                                                                                                    |                                                                                                    |                                                |                                    |                                          |                                                         |                                                                              |                            |                             |                 |         |  |  |  |  |  |
| 2                 |                                                      |                        |                                          |           |                                                                                                    | 0.000                         | se LEVA = 1 significa<br>se LEVA è compr                                                                                                    | che tutti gli inv<br>eso tra 1 e 2 si                                                                                                    | vestimenti son<br>verifica una sit             | o finanziati co<br>tuazione di po  | n capitale propri<br>sitività, in quanto | o, situazione più teorica<br>I l'azienda possiede un b  | che non effettiva ( as<br>puon rapporto tra capi                             | senza di ca<br>tale propri | pitale di t<br>io e di ter: | erzi );<br>ti ( |         |  |  |  |  |  |
|                   |                                                      |                        | LEVA                                     |           | U                                                                                                    | 0,00%                         | (a) (E)(A)                                                                                                    | > 2 comple in                                                                                                    | quest'ultimo si mantiene al di sotto del 50%); |                                    |                                          |                                                         |                                                                              |                            |                             |                 |         |  |  |  |  |  |
| 20                |                                                      |                        |                                          |           |                                                                                                    |                               | Se LEVA                                                                                                    | e > z segnala u                                                                                                    | na situazione o                                | al indebitamen                     | nto aziendale, che                       | e olventa più onerosa pe                                | er i azienda al crescere                                                     | e of cale inc              | ice.                        |                 |         |  |  |  |  |  |
|                   |                                                      |                        |                                          |           |                                                                                                    |                               |                                                                                                    |                                                                                                    |                                                |                                    |                                          |                                                         |                                                                              |                            |                             |                 |         |  |  |  |  |  |
|                   |                                                      |                        | NON                                      |           | 0                                                                                                    | 0,00%                         |                                                                                                    | Se                                                                                                    | positivo fa au                                 | mentare il red                     | dito d'impresa. A                        | l contrario, se negativo                                | lo fa diminuire.                                                             |                            |                             |                 |         |  |  |  |  |  |
| 21                |                                                      |                        |                                          |           |                                                                                                    |                               |                                                                                                    |                                                                                                    |                                                |                                    |                                          |                                                         |                                                                              |                            |                             |                 |         |  |  |  |  |  |
| 22                |                                                      |                        |                                          |           |                                                                                                    |                               |                                                                                                    |                                                                                                    |                                                |                                    |                                          |                                                         |                                                                              |                            |                             |                 |         |  |  |  |  |  |
|                   |                                                      |                        |                                          |           |                                                                                                    |                               |                                                                                                    |                                                                                                    |                                                |                                    |                                          |                                                         |                                                                              |                            |                             |                 |         |  |  |  |  |  |

Per prima cosa andremo a creare la prima tabella inserendo le seguenti voci: **utile di esercizio, risultato operativo, ricavi netti di vendita, patrimonio netto e totale dell'attivo**. Nel caso vogliate migliorare l'aspetto grafico della tabella potete utilizzare il comando **Formatta come tabella** che trovate nel gruppo **Stili** della scheda **Home** di Excel. Ora andremo a calcolare i vari dati che ci servono per determinare la nostra analisi economica dell'azienda. Cominciamo con calcolare il ROE (Return On common Equity) in poche parole è l'indice di redditività del proprio capitale, che si ottiene prendendo l'**utile d'esercizio diviso il totale del patrimonio netto**. Il ROI (indice di redditività del capitale investito o ritorno sugli investimenti) si calcola facendo il **Risultato operativo diviso il Totale Attivo**. Il ROS (Return On Sale ) si ottiene facendo **Risultato operativo diviso i ricavi di vendita netti**. Il ROS è legato al ROT (tasso di rotazione del capitale investito), si calcola con un rapporto fra i Ricavi netti di vendita e il Totale degli investimenti.

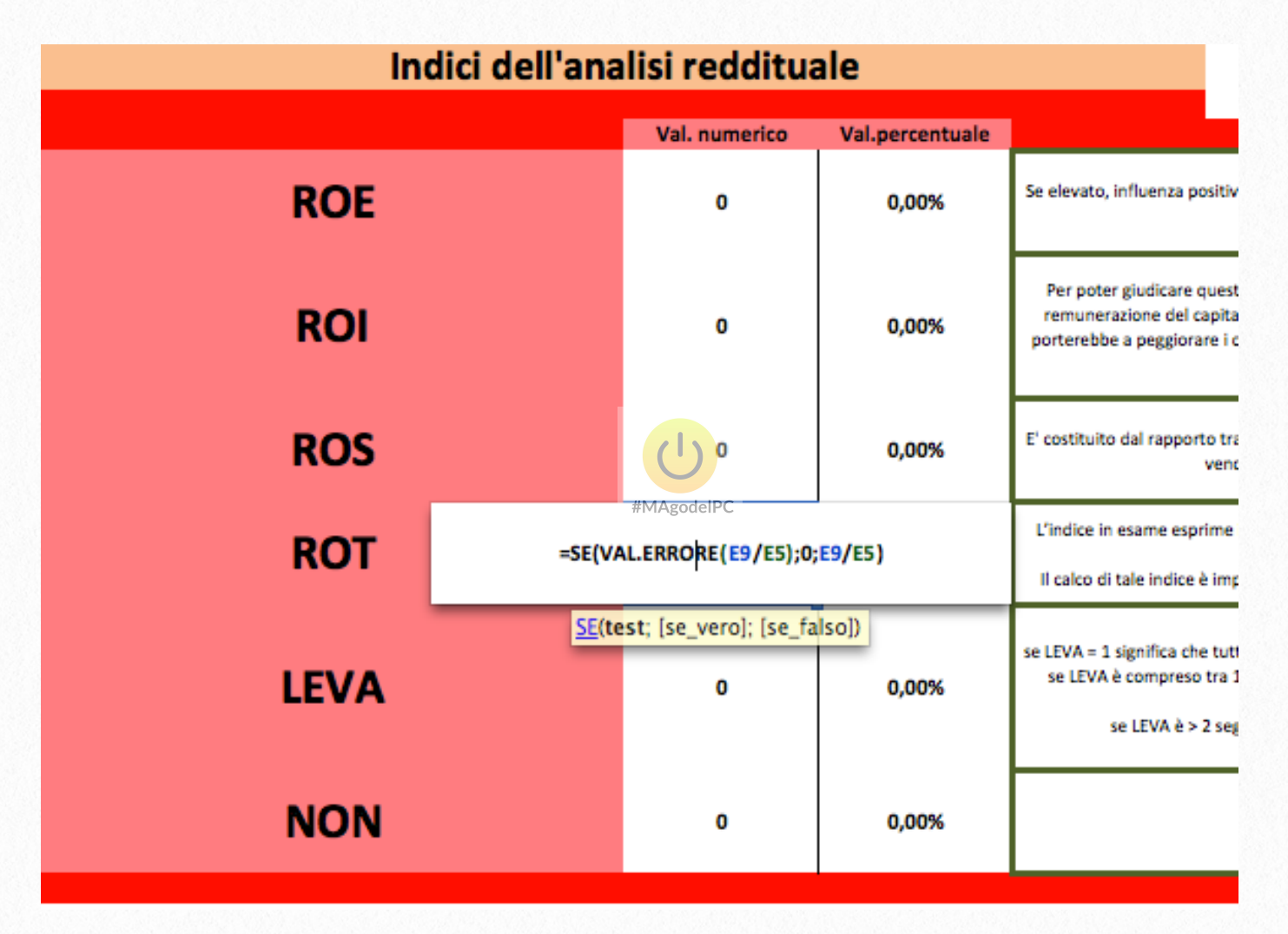

Completeremo la tabella inserendo LEVA e NON, il primo si calcola facendo Totale attivo diviso Totale patrimonio netto, mentre non si calcola facendo il rapporto tra il risultato economico e il risultato operativo. Ci tengo a precisare che nel calcolo dei vari indici non è stata utilizzata la semplice divisione, ma si è utilizzato la funzione SE e la funzione Val.ERRORE, questa scelta è stata fatta per evitare che in mancanza di alcuni dati comparisse l'errore di divisione per zero. In questo modo le celle senza dati rimangono vuote e gli indici risultano pari a zero. Vi ringrazio per aver prestato la vostra attenzione leggendo il mio e-book, inoltre spero che con i miei progetti riusciate a trarne vantaggio a livello produttivo per la vostra azienda o attività commerciale. Sicuramente questo è il primo di una lunga serie di e-book dedicati all'informatica, in particolare ai software della suite Office. Ma sto già preparando anche degli e-book sul Web Marketing , e sulla realizzazione dei Siti Web. Vi ricordo inoltre che per avere i file di esempio utilizzati per i progetti dell'e-book vi baste-rà mandare una mail a <u>info@magodelpc.cloud</u> nell'oggetto scrivete File E-book Progetti Excel .

#MAgodelPC

Per chi lo desidera troverà molti altri progetti e consigli utili sul mio blog www.magodelp.cloud

Se volete potete anche seguirmi sui Social Network

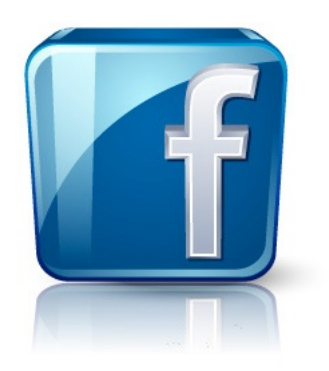